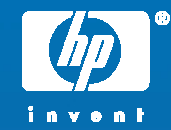

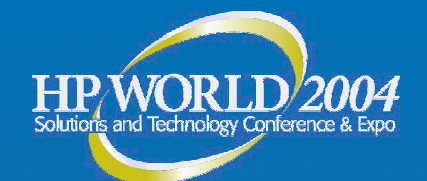

## EVA Optimizing and Troubleshooting on Windows, Session ID 3415

#### **Kevin Heumaneus and Whitney Gray**

Technical Account Managers Hewlett-Packard

© 2004 Hewlett-Packard Development Company, L.P. The information contained herein is subject to change without notice

## AGENDA

- EVA Introduction
- Section 1: EVA Best Practices
  - Cost of Ownership
  - Availability
  - Performance
- Section 2: Better Troubleshooting through Proper Configuration
  - Windows Server Configuration
  - Switch Configuration and Management
  - Storage Management Appliance (SMA)
  - EVA Configuration

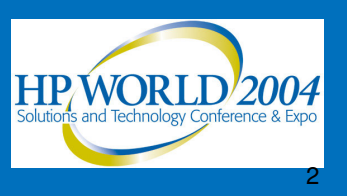

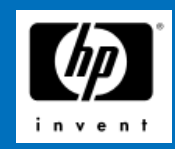

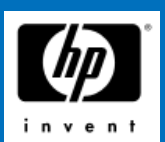

# **AGENDA (continued)**

- Section 3: Basic Error Troubleshooting
  - Disk Appearance
  - Server Event Decoding
  - SMA Event Decoding

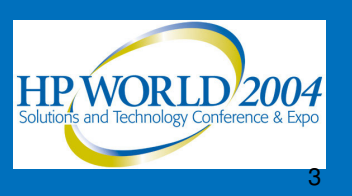

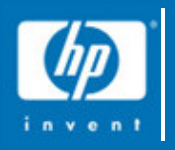

## Enterprise Virtual Array Tutorial

## INTRODUCTION

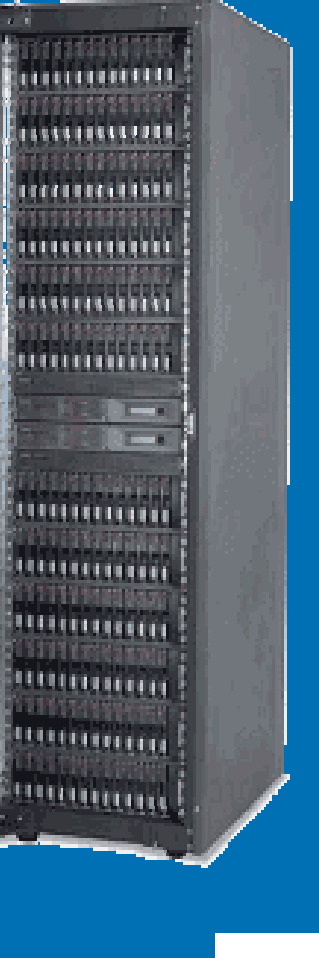

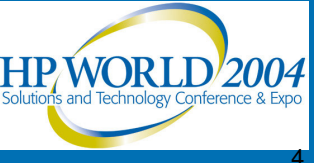

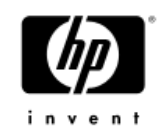

#### Optimizing and Troubleshooting the EVA in a Windows environment

- Assumptions:
  - Basic knowledge of RAID concepts-RAID 0, RAID 1, RAID 5
  - Basic knowledge of RAID storage systems
  - Basic knowledge of Storage Area Networks (SANs)fabric switches, fibre channel host bus adapters, cabling
  - Basic system administration knowledge on Windows

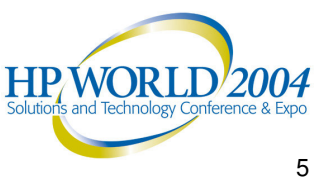

#### HP Enterprise Virtual Array (EVA) Introduction

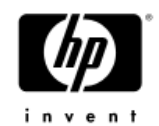

- The EVA is a high-performance, high-capacity, and high-availability RAID storage solution.
- 2 Gb/s transfer speeds end to end
- No single point of failure
- Multi-vendor platform support (Windows, HP) Tru64 Unix, HP OpenVMS, HP-UX, Sun Solaris, IBM AIX, Red Hat and Suse Linux, Novell Netware)

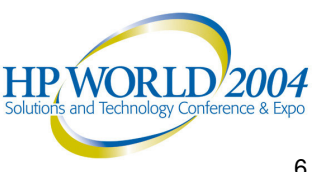

#### HP Enterprise Virtual Array (EVA) Introduction

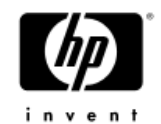

- Supports virtually capacity-free and fully allocated snapshots
- Virtually instantaneous Business Copy replication (snapclones)
- Automatic, self-tuning controller performance
- 168 drive bays native-up to 240 with expansion rack
- Supports 36, 72, and 146 GB fibre channel disk drives
- Supports a maximum capacity of 35 TB with 146 GB drives and expansion cabinet.

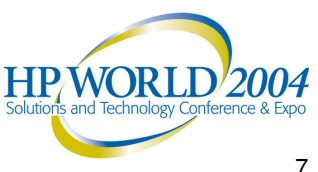

#### "... it is not always possible to simultaneously optimize a configuration for cost, performance, and availability

"

Ken Bates

Storage Performance Engineering

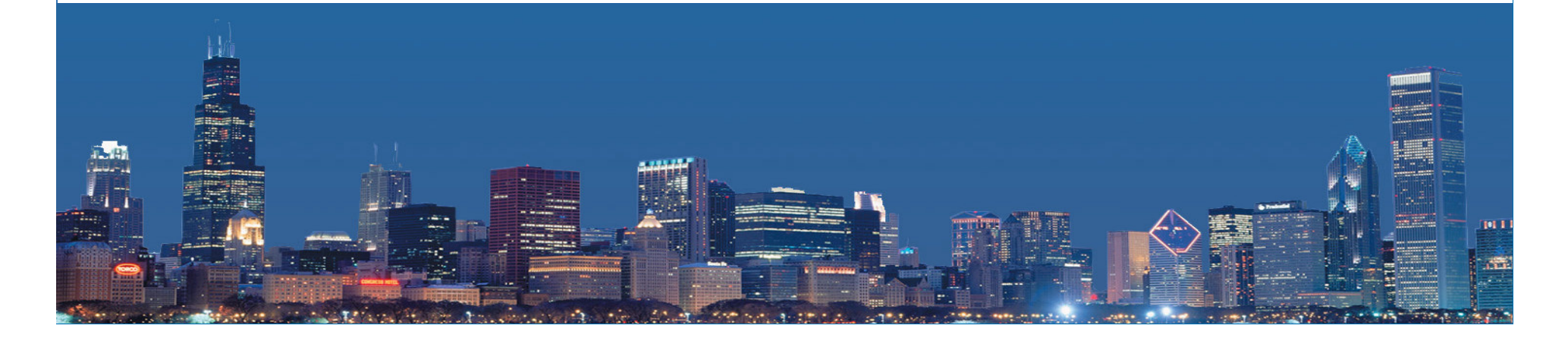

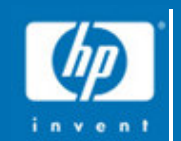

## Section 1: EVA BEST PRACTICES

## Cost of Ownership, Performance, and Availability

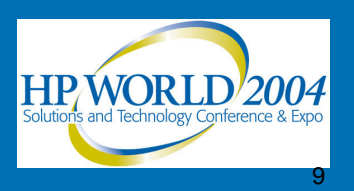

#### **EVA Best Practices** Trade-offs and compromises

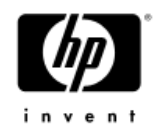

- Choices must be made between optimizing for cost, performance, or availability.
- VRAID 0 = 100% storage utilization-best choice for cost, but not for availability.
- VRAID 1 = 50% storage utilization-best choice for availability, but not for cost.
- VRAID 5 = Compromise between utilization and cost.
- The "best" choice depends on the needs of the environment.

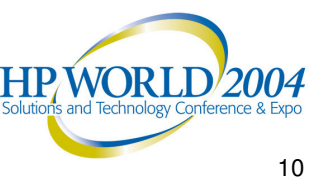

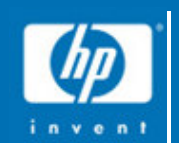

# EVA BEST PRACTICES: Cost of Ownership

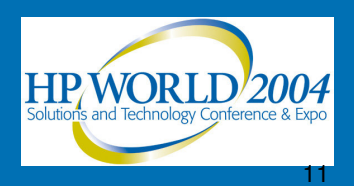

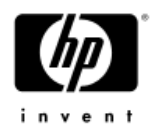

- 3 protection levels: none, single (1), double (2)
- Protection level reserved by:
  - Doubling the size of the largest disk in the disk group
  - Multiplying that by 0, 1, or 2 (depending on protection level)
  - Removing that capacity from free space.
- Having a few larger disks added in with smaller disks results in extra, unusable space being reserved.
- COST OF OWNERSHIP BEST PRACTICE: Do not mix disk drive sizes in a single disk group.

HP/WORLD/2004

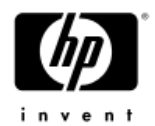

- Protected space cannot be shared by different disk groups.
- A single disk group with a protection level of 2 will set aside 4 disks for reserved space.
- With 2 disk groups, each group will set aside 4 disks for reserved space, for a total of 8 disks of unusable space.
- Each additional disk group uses additional disks for protected space.
- COST OF OWNERSHIP BEST PRACTICE: Use a single disk group.

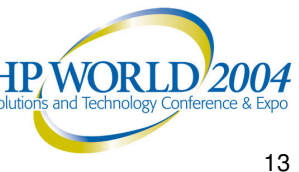

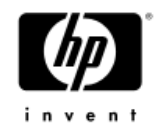

- Spare capacity = space left after space has been reserved for protected space.
  - used for creating new virtual disks, snapshots, or snapclones.
- Spare capacity increases or decreases as snapshots, snapclones, or virtual disks are created or deleted, or new physical drives are added or removed.
- If available, spare capacity is used for recovery from a disk failure before protected space.
- Stranded capacity results from an excess of spare capacity divided across disk groups.
- COST OF OWNERSHIP BEST PRACTICE: Use a single disk group.

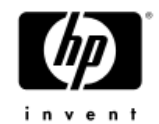

- Using a large number of disk drives maximizes the investment in the EVA storage controllers and supporting equipment.
- COST OF OWNERSHIP BEST PRACTICE: Fill the EVA with as many disk drives as possible.
- Larger disks typically offer a higher price-capacity ratio.
  - 15K RPM drives are usually more expensive than 10K RPM drives of the same capacity.
- COST OF OWNERSHIP BEST PRACTICE: Use lower performance, larger capacity disks when possible.

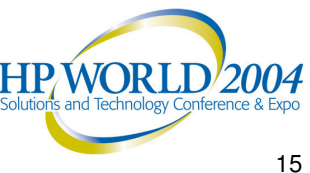

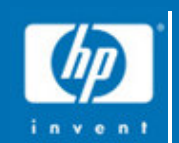

# EVA BEST PRACTICES: Availability

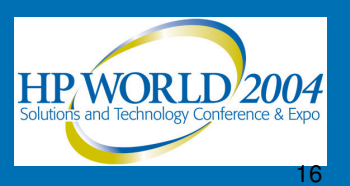

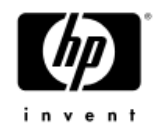

- EVA creates sub-groupings of drives called Redundant Storage Sets (RSS) within disk groups.
- RSSs protect against data loss in the event of multiple, simultaneous disk failures.
- User cannot specify which drives will comprise a RSS.
- Target size for a RSS is 8 disks
  - Can be as few as 6 and as many as 11
  - EVA will grow and shrink them to make as many 8 disk RSSs as possible.
- Configuration guidelines can be followed to increase RSS availability.

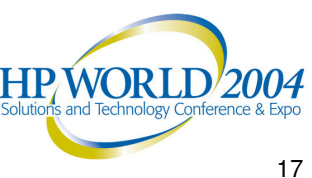

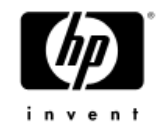

- VRAID 5 AVAILABILITY BEST PRACTICES (use VRAID 5 guidelines when mixing VRAID 5 and VRAID 1 in same disk group):
  - Use a minimum of 8 shelves in a VRAID 5 config.
  - Arrange all disks in a vertical fashion; the same bay in each shelf should contain a disk.
  - Total number of disks in the disk group should be a multiple of 8
  - Allow the EVA to choose which disks make up a disk group.

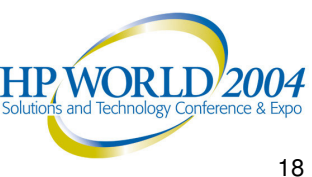

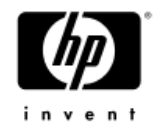

#### • VRAID 1 AVAILABILITY BEST PRACTICES:

- With VRAID 1, EVA will automatically attempt to place the individual members of a mirror pair on different shelves, so 8 shelves is not a requirement
- Arrange all disks in a vertical fashion; the same bay in each shelf should contain a disk
- Let the EVA choose which disks to place in the group

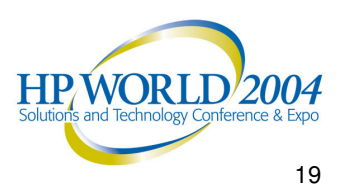

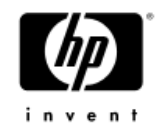

- Disk replacement availability guidelines:
  - —On disk hardware failure, EVA rebuilds volume through sparing process; may place RSS members on the same shelf
  - To restore RSS configuration, wait for sparing to complete, as indicated in the event log
  - Remove the failed disk, insert replacement disk
  - Add new disk into original disk group.
  - When inserting multiple disks, wait 60 seconds between each disk insertion.

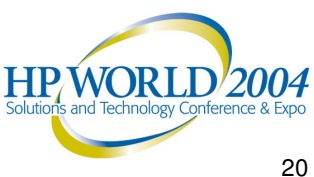

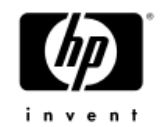

- EVA is highly redundant, but multiple, simultaneous disk failures within the same RSS could lead to loss of the disk group. Very unlikely.
- For highest availability, create two separate disk groups (results in higher cost of ownership and potentially lower performance).
- In a database environment, place database files on one disk group and log files on another.
- Multiple database environment suggested config.:
  - Disk Group 1: Database 1, DB 1 log files, DB 2 log files
  - Disk Group 2: Database 2, DB 2 log files, DB 1 log files

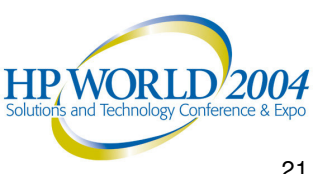

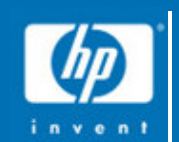

# EVA BEST PRACTICES: Performance

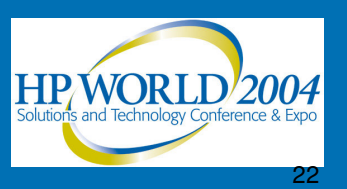

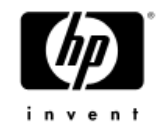

- Random access applications are limited by physical disk speeds, so increased number of disks = increased performance potential.
- The larger number of drives under a single disk group = increased performance potential.
- PERFORMANCE BEST PRACTICE: Fill the EVA with as many disk drives as possible in a single disk group.

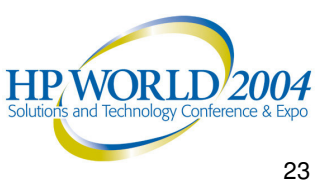

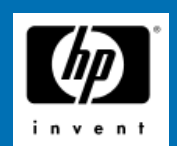

#### Effects of Larger Disk Groups

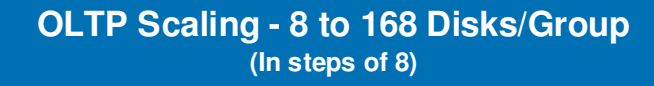

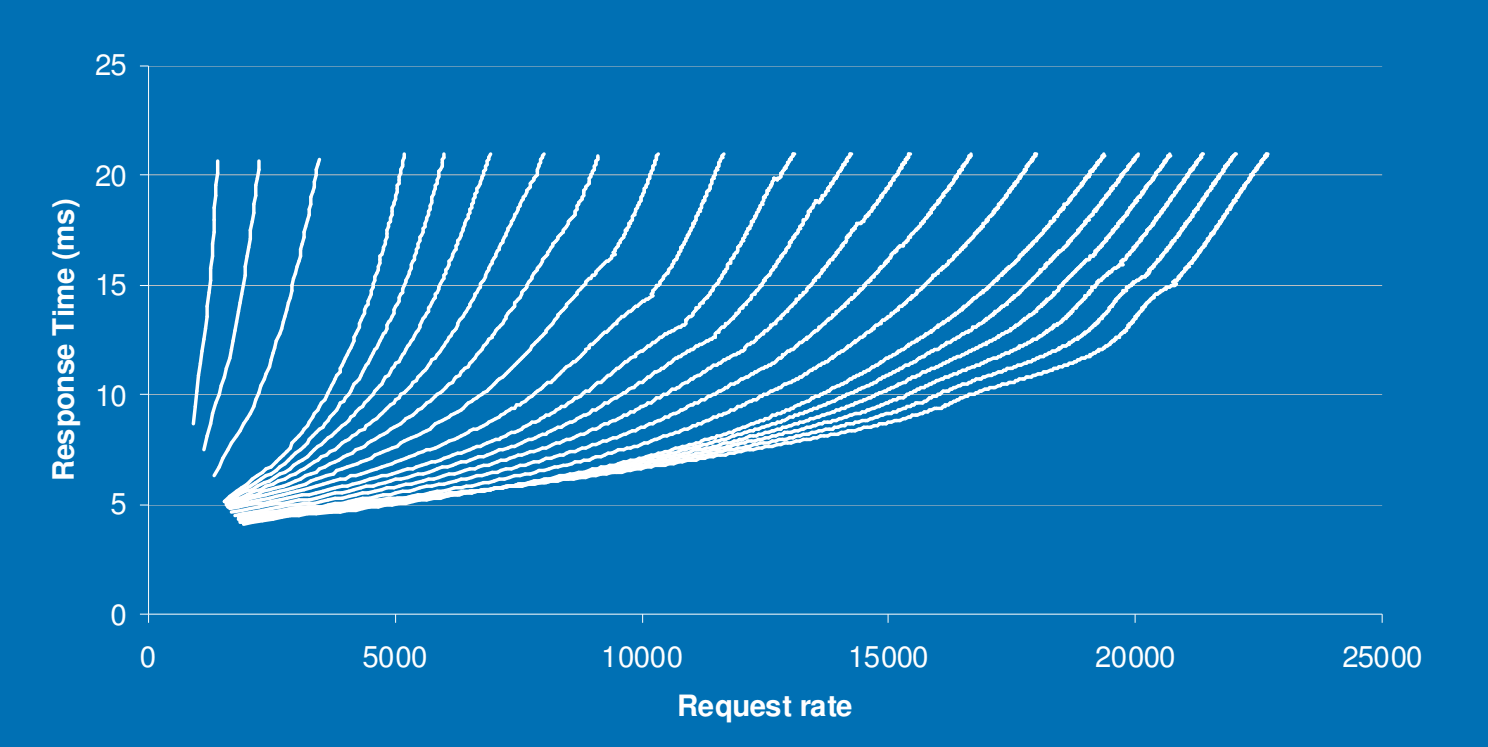

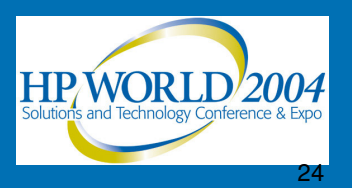

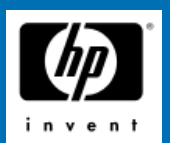

#### More Disks = More Performance

Effects of Adding Disks

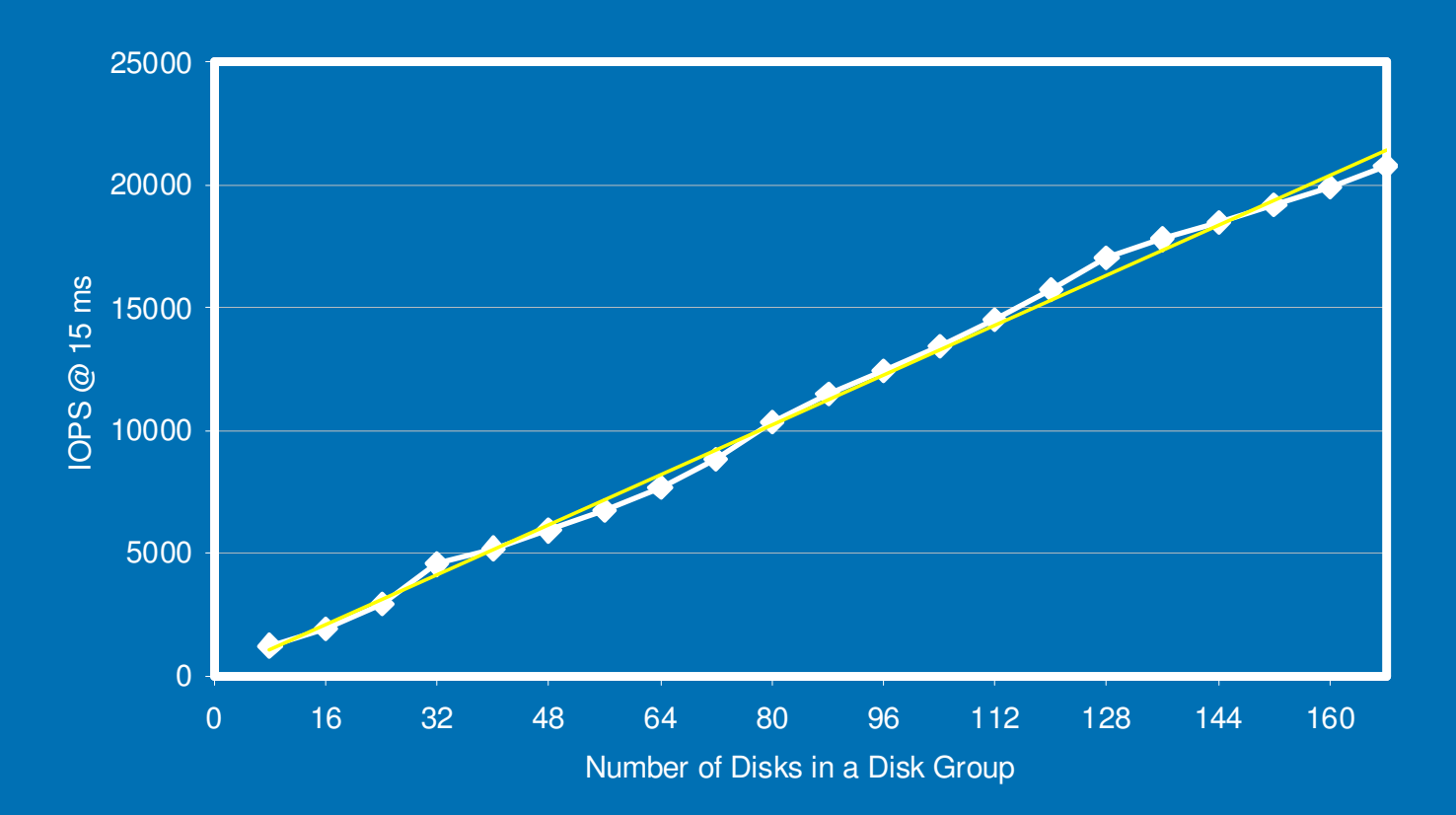

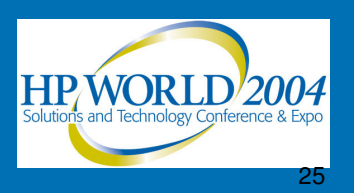

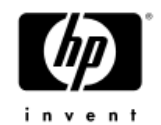

- For large block I/O applications, disk RPM has little effect on performance.
- For small block, random I/O applications, performance 30%-40% higher with 15K RPM drives versus 10K RPM drives.
- If 15K RPM drives are 30%-40% more expensive than 10K RPM drives, and the EVA can accommodate more drives, purchase more 10K **RPM** drives.
- PERFORMANCE BEST PRACTICE: 15K RPM drives can offer better performance, but consider cost and quantity tradeoffs with 10K RPM drives.

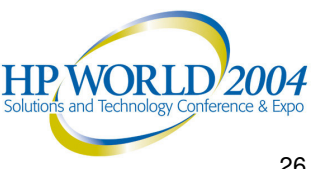

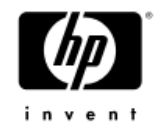

- Mixing 10K and 15K RPM drives in a disk group is supported.
- Host level performance depends on which drive processes the I/O request.
- The disk group does not slow down to the speed of the slowest drive.
- Even with mixed speeds, highest performance still achieved with the largest number of drives possible in a single disk group.
- PERFORMANCE BEST PRACTICE: Mix 10K RPM drives and 15K RPM drives into a single disk group for best performance.

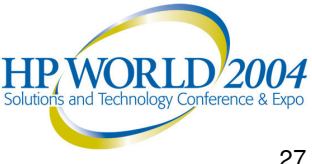

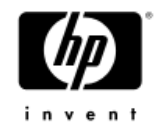

- Drives with different capacities offer better performance when placed in a single disk group.
- PERFORMANCE BEST PRACTICE: Place drives with different capacities in the same disk group.
- **Rule of thumb**: for performance, the more drives in a single disk group the better, even if drive capacities and disk speeds are mixed.

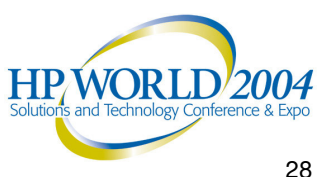

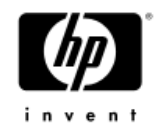

- Cache mirroring protects data in cache in the event of a cache module failure.
- Cache mirroring impacts write performance due to the data copy operation.
- PERFORMANCE BEST PRACTICE: When protection of data in cache is not a concern, disabling write cache mirroring can result in increased write performance.
- Consider carefully the trade-off between performance and data redundancy.

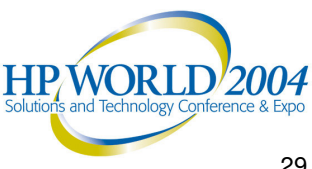

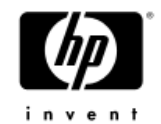

- The EVA detects I/O workload -enables and disables random access caching and sequential (pre-fetch) caching dynamically.
- No negative impact from leaving read cache enabled; there is often a performance advantage.
- PERFORMANCE BEST PRACTICE: Always leave read caching enabled on a LUN.

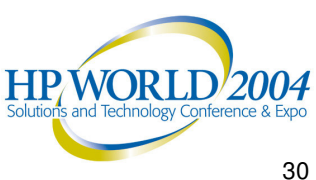

# Section 2: Troubleshooting improper configuration

 > Windows Server Configuration
> Switch Configuration and Management
> Storage Management Appliance (SMA)
> EVA Configuration

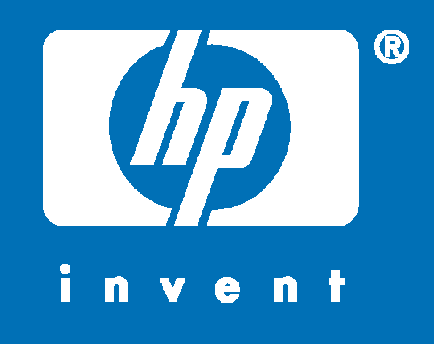

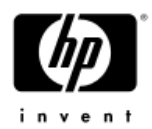

#### **Windows Server Configuration**

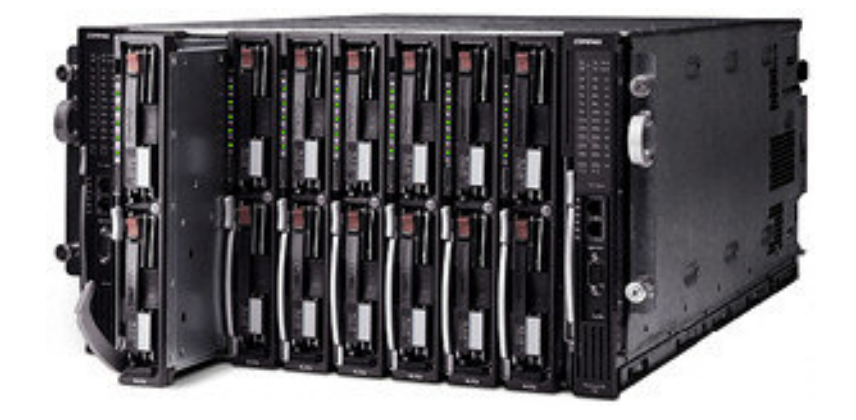

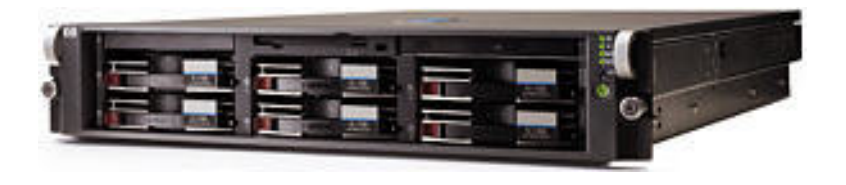

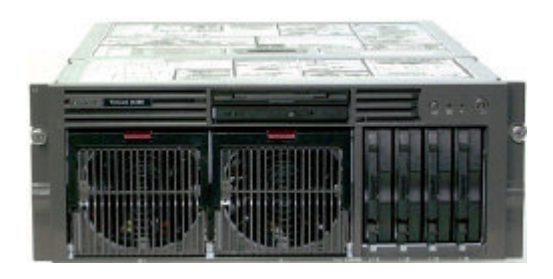

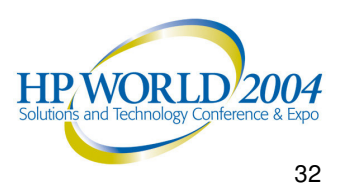

#### Configure it right the first time

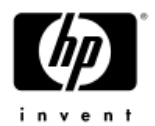

- From experience, we find that many problems related to troubleshooting the EVA are related to an improper server configuration.
- So as a first step in troubleshooting and in order to avert this problem, we are going to cover proper driver installation via the EVA Platform Kit.
- Then we will cover Secure Path and some HBA utilities you can use for troubleshooting.
- Most of the server configuration that follows is specific to the Windows platform, but the concepts are not.

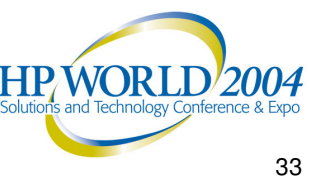

#### Host Bus Adapters for Windows (32-bit)

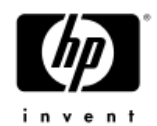

- The following HP Fibre Channel Host Bus Adapters (HBAs) are some of the adapters recommended for Windows 2000 and Windows Server 2003:
  - FCA2101 2Gb/s, 64-Bit/66-MHz PCI-to-Fibre Channel HBA (Emulex)
  - FCA2214 2Gb/s 64-Bit/133 MHz PCI-X to-Fibre Channel HBA (Qlogic)
  - FCA2355 2Gb/s Dual Channel PCI 64-Bit/66 MHz to-Fibre Channel HBA (Emulex)
  - FCA2408 2Gb/s Fibre Channel PCI-X133 HBA (Emulex)
- Not recommended for the configuration, but supported:
  - KGPSA 1Gb/s 64-Bit PCI-to-Fibre Channel HBA (Emulex)
- HBAs for 64-bit Windows are available from HP as well.

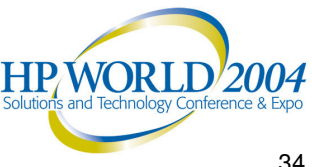

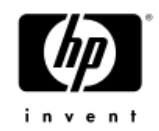

#### **Host Bus Adapter Driver Installation**

- Windows 2000 will install its native Host Bus Adapter (HBA) Driver installs for 1Gb HBAs
  - The native driver is incorrect for all HP StorageWorks Devices, not just the EVA

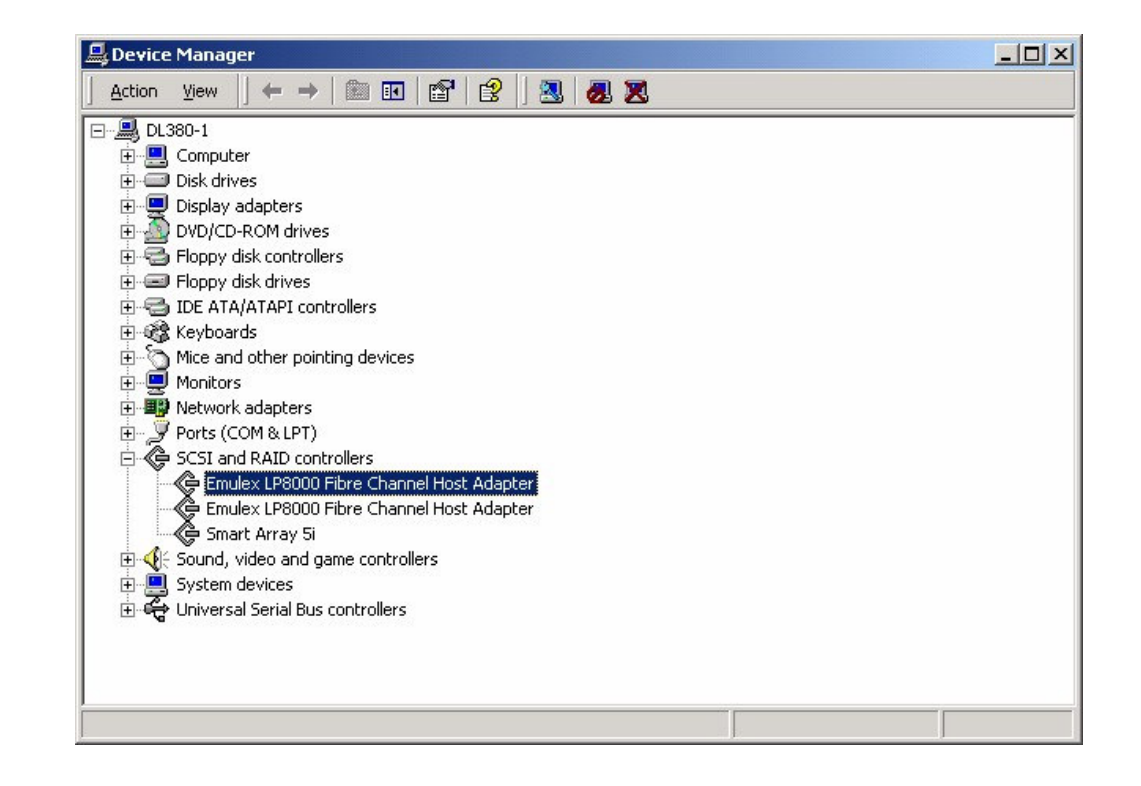

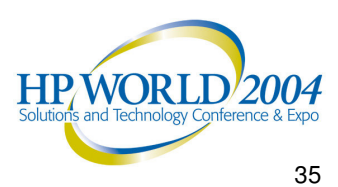

#### •Driver is lp6nds35.sys

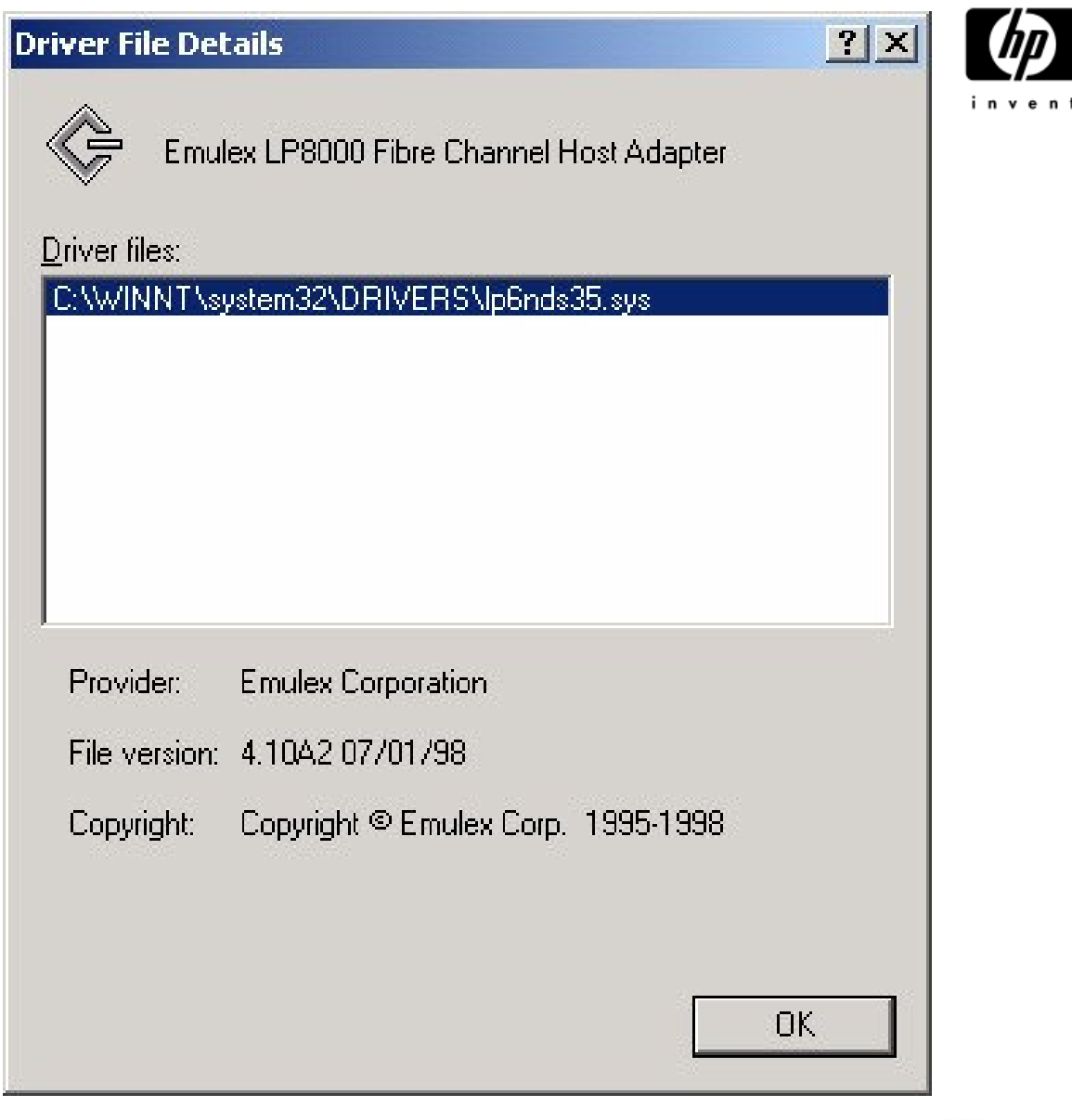

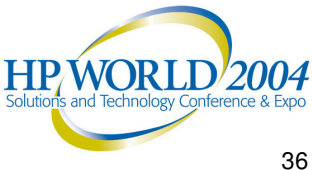
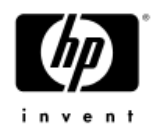

- In Windows 2000, a native driver for 2Gb HBAs (FCA-2xxx) will not be found
  - Windows 2000 will search for a native 2Gb HBA driver
  - 2Gb HBA Shows up as "Unknown Device" in **Device Manager for Windows 2000**
  - Recommend that you do not install drivers using Device Manager
  - "Manual" Driver Installation is supported
- In Windows 2003, a native driver for 1Gb and 2Gb HBAs will be installed

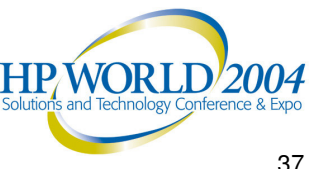

#### Windows Server 2003

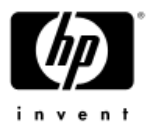

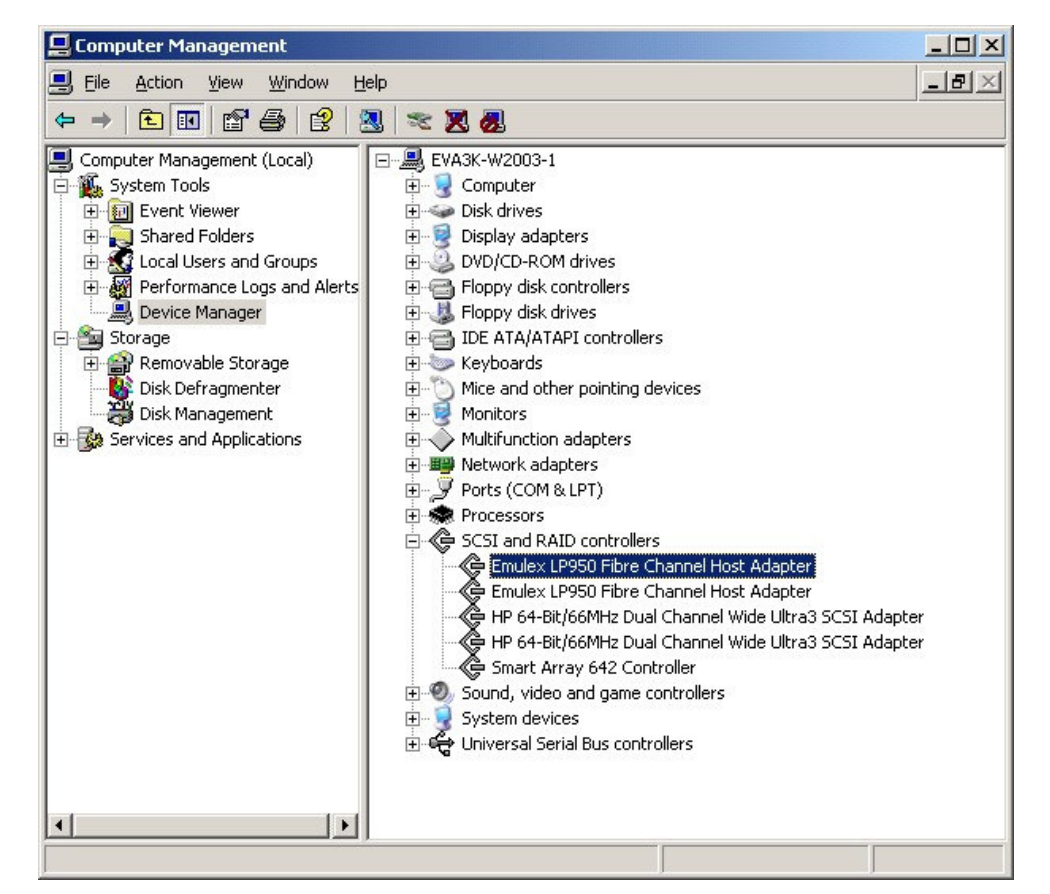

#### For Windows 2000/2003, the Emulex driver is incorrect

Incorrect due to the default registry settings May work initially but will likely cause problems later and is not supported by HP

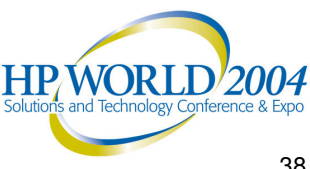

### **EVA Platform Kit Overview (version 3.0C)**

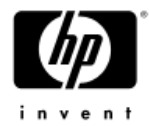

Platform Kit is also known as "Solution Software for Windows" or other OSes (i.e. Tru64, HP-UX, OpenVMS, etc)

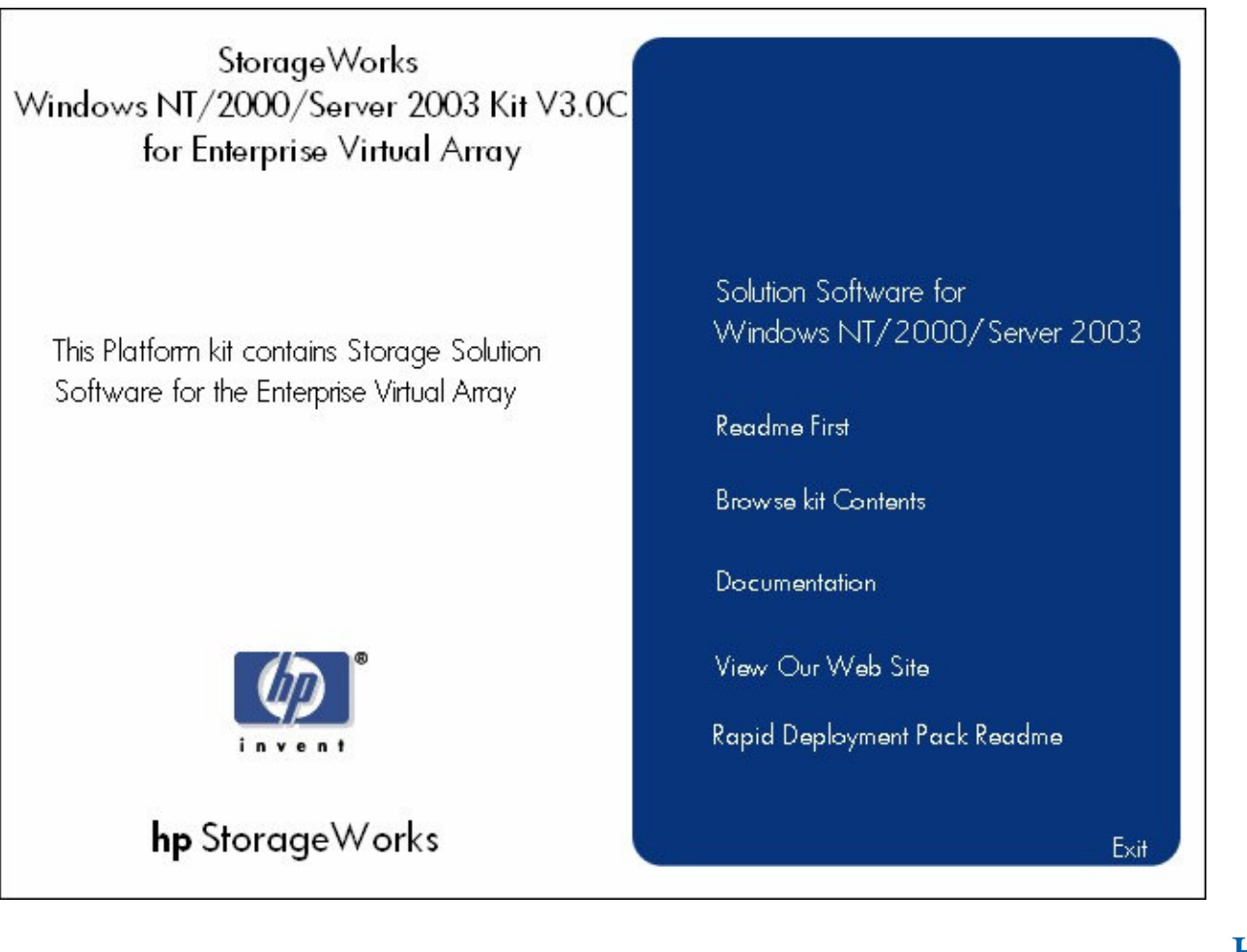

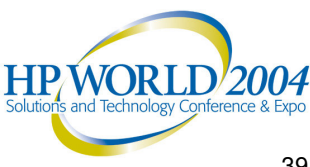

### Platform Kit Contents

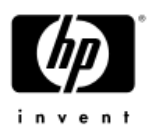

#### Windows Platform Kit contains the following:

- Solution Software for Windows NT 4.0 and higher
  - Check OS Utility
  - HBA Drivers (including 32-bit and 64-bit Windows 2003 drivers)
  - Fibre Channel Utility
  - Storage System Scripting Utility
  - Solution Software Uninstall Utility
- Platform Kit Installation Reference guide
- Storage System Scripting Utility Reference guide
- Rapid Deployment Pack (RDP) Overview and Installation
- Always read the Release Notes BEFORE installing any software

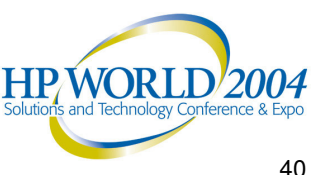

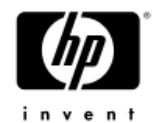

- Platform kits have been free since the release of VCS version 3.0
- Comes from HP on a CD but can also be downloaded from

http://www.hp.com/go/evaplatformkit/ as an ISO file or a ZIP file.

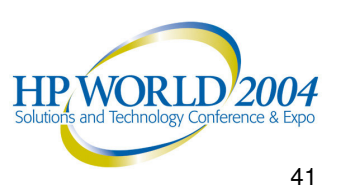

### **Solution Software Installation**

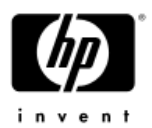

Driver Install will show the Platform Kit version and HBA driver version (QLogic and Emulex-based cards)

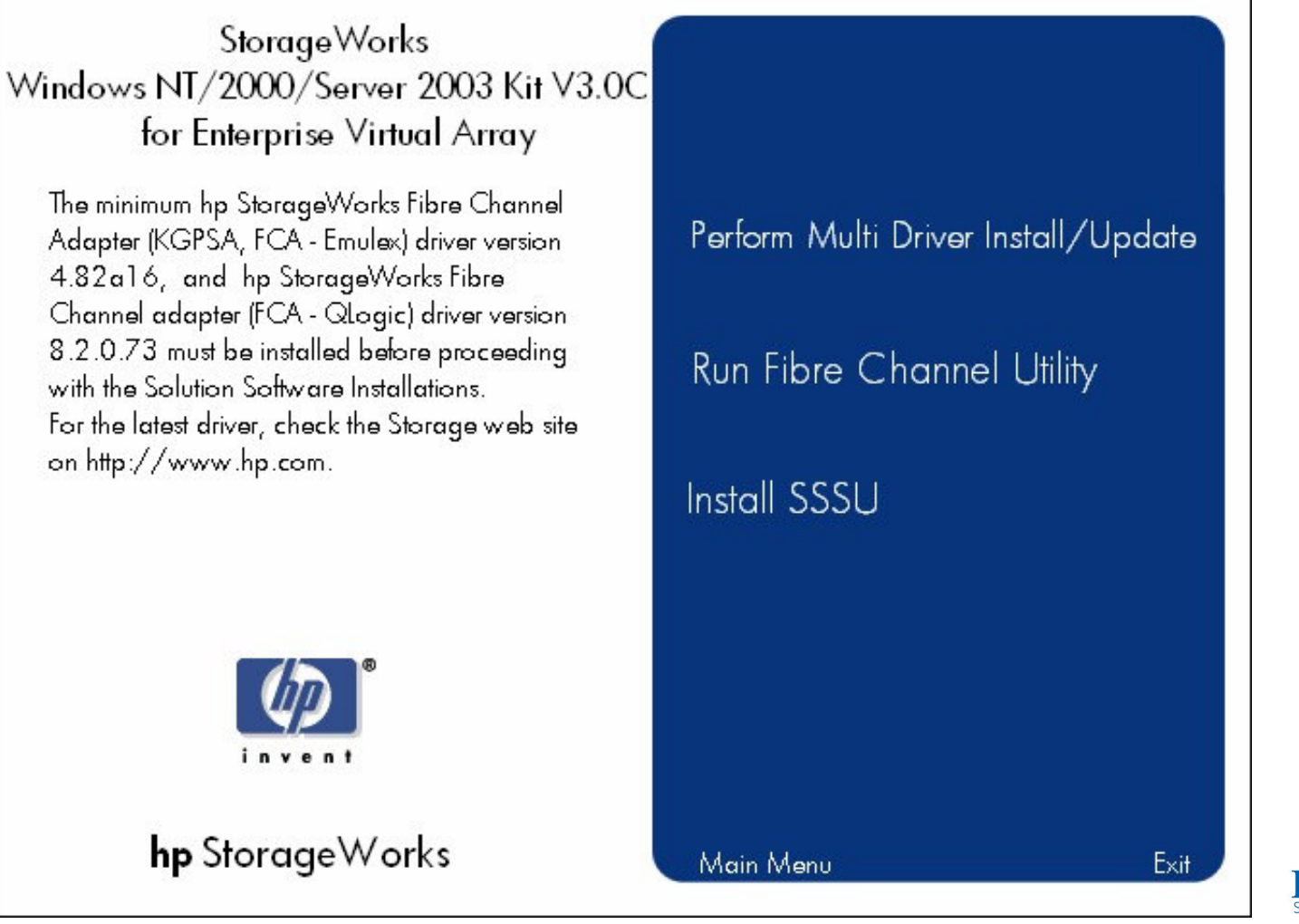

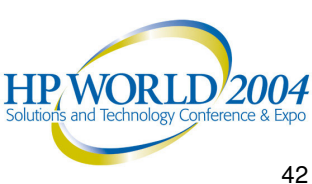

StorageWorks Windows NT/2000/Server 2003 Kit V3.0C for Enterprise Virtual Array

Please wait while the server is updated...

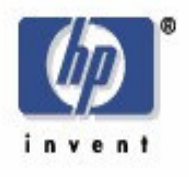

**hp** StorageWorks

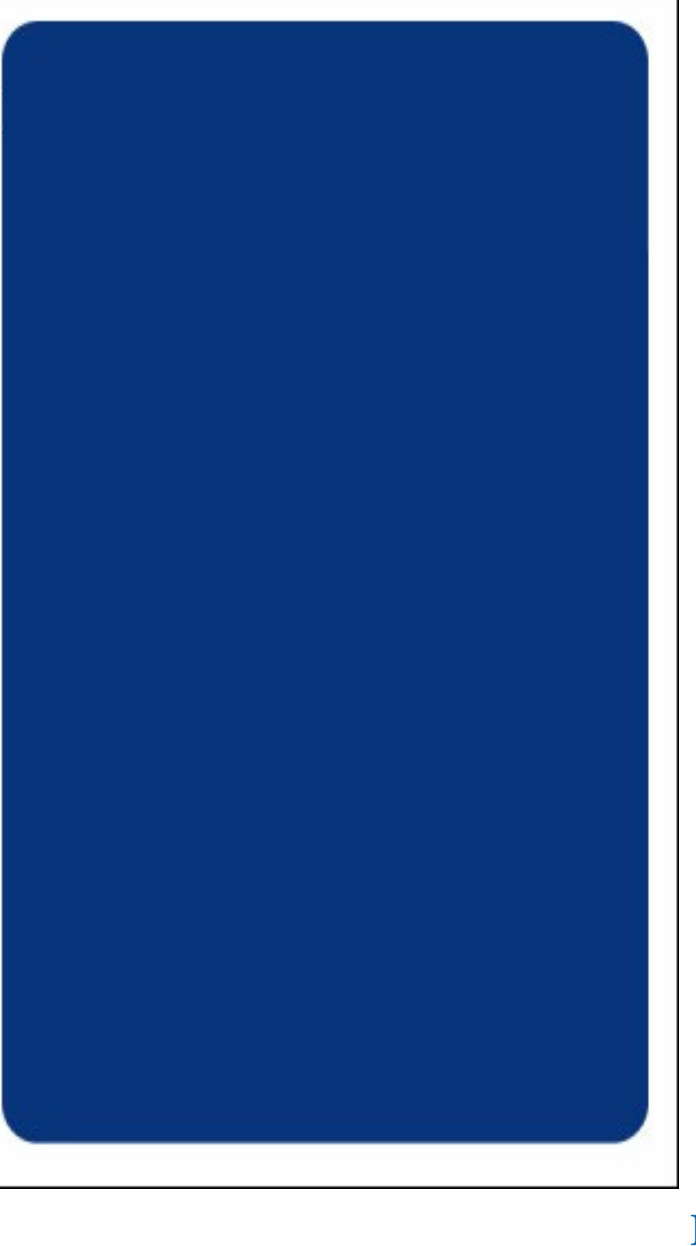

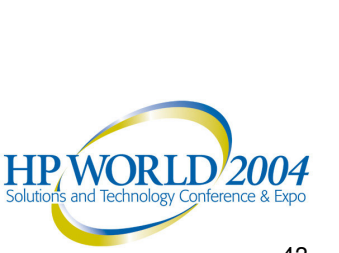

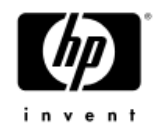

# After the driver installation, you will see the correct driver in Device Manager.

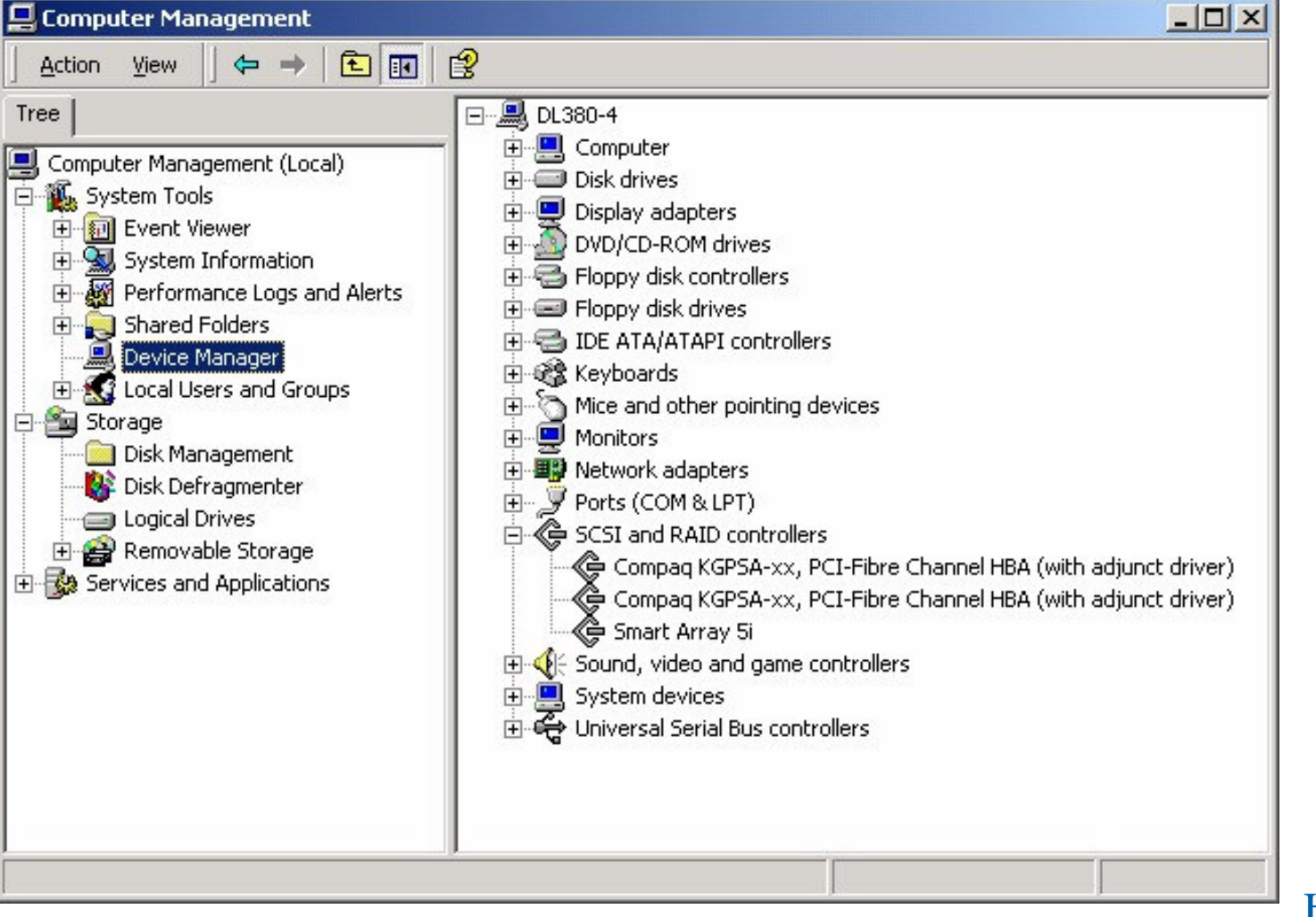

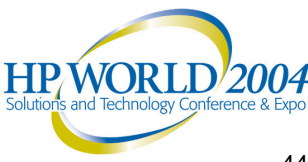

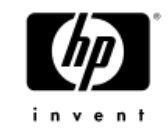

### **Fibre Channel Utility**

- Launched from Platform • Kit
- You must reboot after running the utility in order for the new settings to take affect
- Sets registry settings •

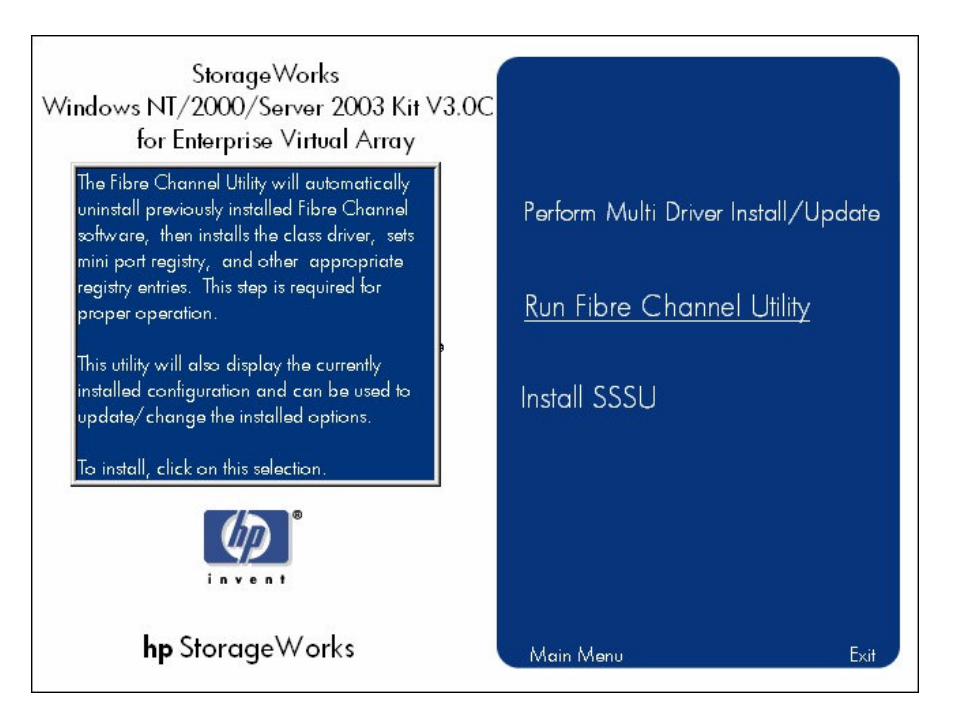

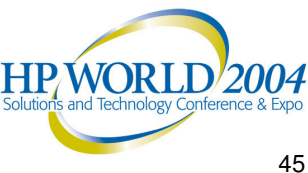

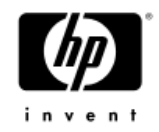

A supported StorageWorks Fibre **Channel Adapter driver** must be installed prior to running the utility

| Drivers Detected: No Valid     | Driver Found                                 |
|--------------------------------|----------------------------------------------|
| Current Configuration(s)       |                                              |
| Select the d                   | esired Configuration.                        |
| 🔲 Multiple path                | 📕 Transparent                                |
| 🔲 Single path                  |                                              |
| Current Option(s)              |                                              |
| 🔲 Extended Configuration (H    | SG ONLY) 🛛 HS_Service                        |
| )escription                    |                                              |
| No configurable drivers have   | been detected on the sytem. There            |
| are no opitions to select. You | i must first install a valid driver in order |
| for this utility to be used.   |                                              |

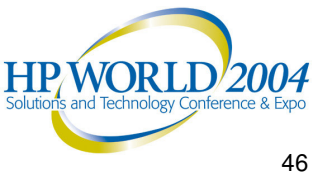

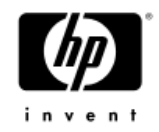

- The utility may be run anytime to reconfigure the server
- Remember, a reboot is required for the new settings to take affect.

| 🅼 StorageWorks Fibre Channel Co                                                      | nfiguration Utility 🛛 🗶                                           |
|--------------------------------------------------------------------------------------|-------------------------------------------------------------------|
| (D)                                                                                  |                                                                   |
| invent                                                                               |                                                                   |
| Drivers Detected: CPQKGPSA                                                           | Only                                                              |
| Current Configuration(s)                                                             |                                                                   |
| Select the desir                                                                     | ed Configuration.                                                 |
| 🔲 Multiple path                                                                      | Transparent                                                       |
| Single path                                                                          |                                                                   |
| Current Option(s)                                                                    |                                                                   |
| Extended Configuration (HSG                                                          | DNLY) 🔲 HS_Service                                                |
| Description<br>Single Path Mode configuration of<br>performance in a Single Path env | ill configure your server for best<br>ronment(EVA Families Only). |
| ОК                                                                                   | elp Cancel                                                        |

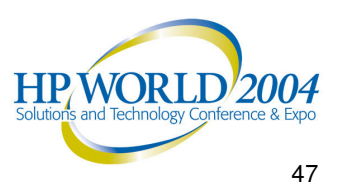

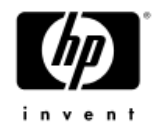

 The Utility can be run from a command line (local or RDP)

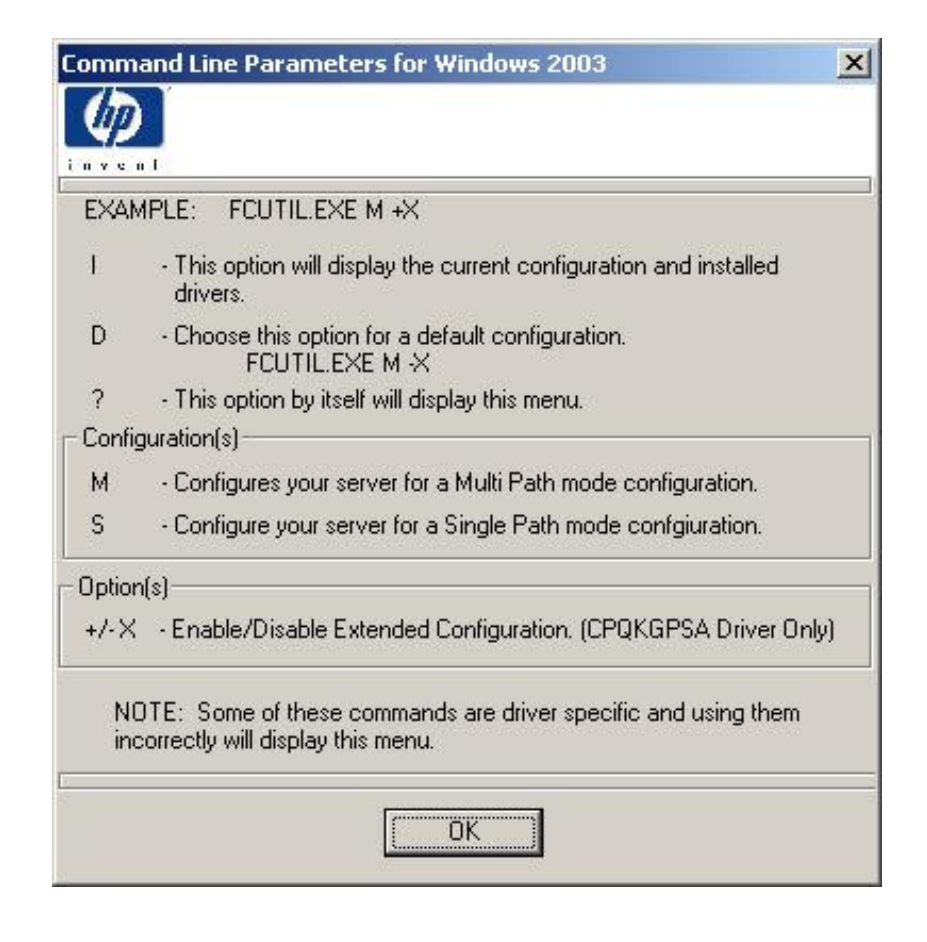

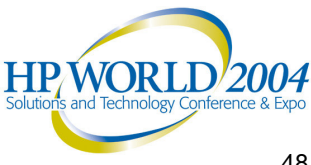

#### Checking the Configuration

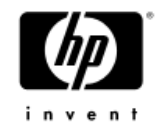

- If you are unsure of the current configuration, the Fibre Channel Utility will not show you the current configuration before or during its changes.
- To view your current settings, run the Fibre **Channel System** Configuration, FibreChannelVer.exe, in the \Setups\FC Utility directory on the CD or download.

| Cpqkgpsa\<br>Sustan Driv | /er.exe: v1.4.0 | .0                   |                |               |
|--------------------------|-----------------|----------------------|----------------|---------------|
|                          | SA Driver Vers  | ion: 5-4.82a1        | 6              |               |
| hp2300 D                 | river Version:  | No Drive             | r Found        |               |
| Raidisk D                | river Version:  | 3.7.2.240            | )              |               |
| System Cor               | nfiguration     |                      |                |               |
| Configura                | tion Type:      | * Multi Path *       | HS_Service:    | * Installed * |
| Extended                 | Configuration:  | * Disabled *         | Topology:      | * Auto *      |
| or more ex               | tensive informa | ation click "Write T | o File.'' Writ | e To File     |

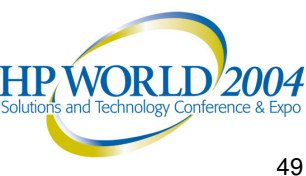

### HP StorageWorks Storage System Scripting Utility (SSSU)

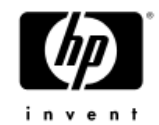

- Command line utility designed to allow you to configure and control EVA3000 and EVA5000 controllers (HSV1x0) manually or with a script
- Uses the SMA to communicate with the EVA
- Storage System Scripting Utility reference guide in the DOCS directory
- The CAPTURE CONFIGURATION command is the only way to capture, save, and recreate a storage system's configuration.
- Can also check the drive firmware with SSSU commands

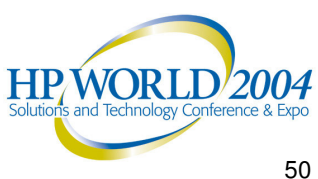

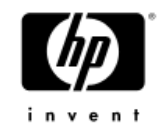

### SSSU Installation is very easy

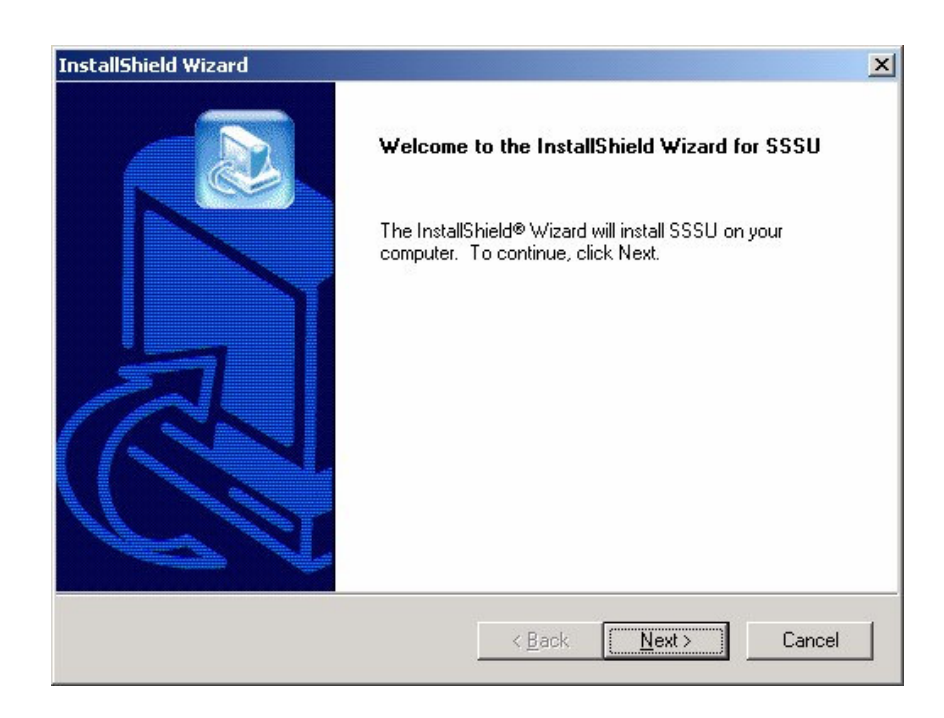

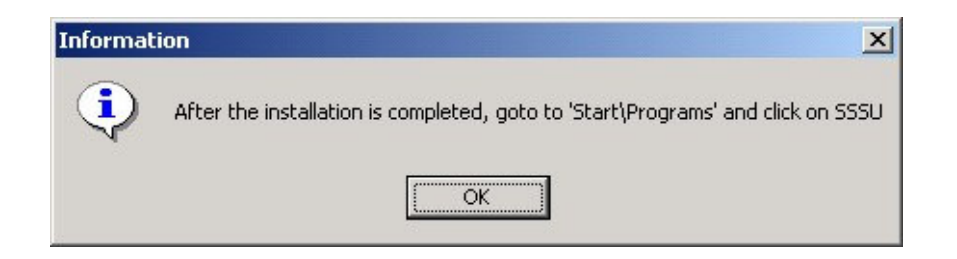

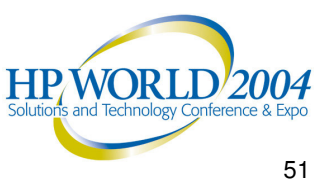

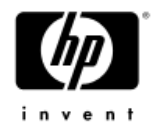

| InstallShield Wizard |                                                                                       |
|----------------------|---------------------------------------------------------------------------------------|
|                      | InstallShield Wizard Complete<br>Setup has finished installing SSSU on your computer. |
|                      | < <u>B</u> ack <b>Finish</b> Cancel                                                   |

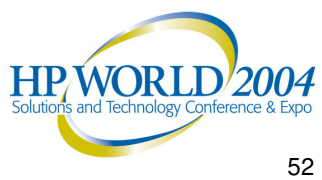

#### Other Features of the Platform Kit

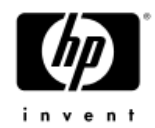

- Solution Software Uninstall Utility is located at \Setups\uninstall directory
  - There is also a SSSU Uninstall Utility
  - There is also a Fibre Channel Uninstall Utility
- The Platform Kit Installation Reference guide and the Storage System Scripting Utility reference guide are in the \DOCS directory on the CD or download
- The Rapid Deployment Pack (RDP) Overview and Installation are in the index.html file in the \RDP directory on the CD
  - RDP allows remote HBA driver installation, upgrades, and configuration via the FC Utility.
  - HBA Driver upgrades keep the current registry settings unless the Fibre Channel Utility is run.

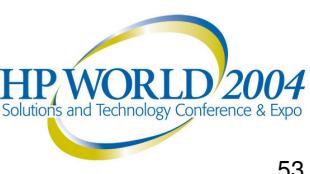

### **HBA Utilities (Emulex)**

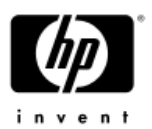

- The LightPulse Utility/NT, LPUTILNT.exe
  - A Windows-based graphical user interface HBA utility
  - A component of the HBA driver kit and is installed during the HBA driver installation.
  - Use version 1.70a10 or later to prevent problems
  - The utility allows you to do the following:
    - Update firmware and boot code,
    - View registry parameters
    - Perform persistent binding operations on selected targets (if needed)
    - Find the Worldwide Name (WWN) on the Adapter
    - And obtain specific information about all HBAs installed in the server such as counters, statistics, and status
  - LPUTILNT requires that the SCSI Miniport driver be installed and connected to at least one drive before it can operate properly OR the registry parameter Simulate Device=1 be set.

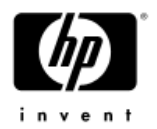

#### **Firmware maintenance**

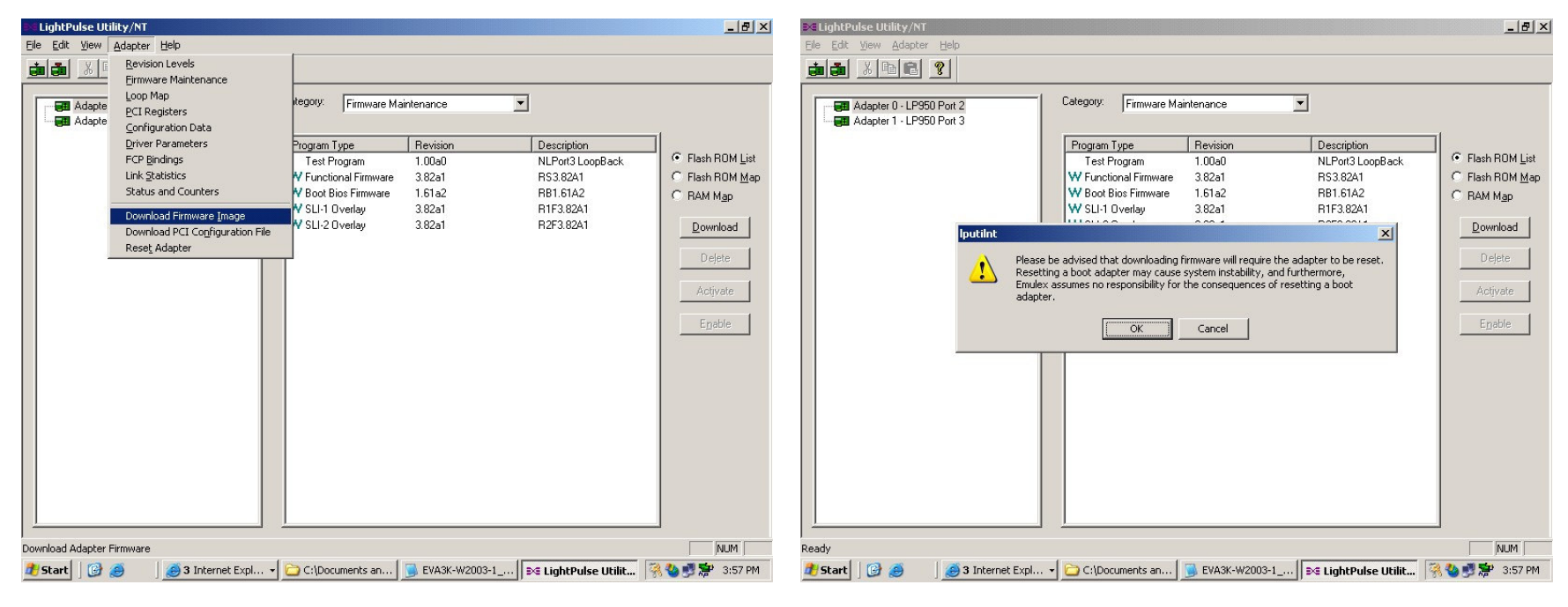

**HBA Reset Warning** 

Highlight the HBA

#### Select Adapter, Download Firmware Image

HP/WORL /2004 55

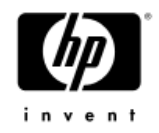

### Firmware maintenance continued

| Open ?X                                                   | LightPulse Utility/NT                                                                                                    |
|-----------------------------------------------------------|----------------------------------------------------------------------------------------------------|
| Look jn: 🔁 HBA Firmware 💽 🖙 🖻 📸 📰                         | Category:       Firmware Maintenance         Program Type       Revision         Test Program       1.00a0         NLPort3 LoopBack       F Hash ROM List         W Functional Firmware       3.92a2         RS 1202       RS 392A2         W SLI-1 Overlay       3.92a2         RIF3.92A2       Description         Or RaM Map       C RAM Map         C RAM Map       C RAM Map         Delete       Activate         Egable       Egable |
| File name: rcb392a2-170a1.awc                             |                                                                                                    |
| Files of type: Download Files (*.prg;*.awc;*.dwc)  Cancel |                                                                                                    |
| Open as <u>r</u> ead-only                                 |                                                                                                    |

#### Browse to the firmware file

#### Verify the firmware update completion

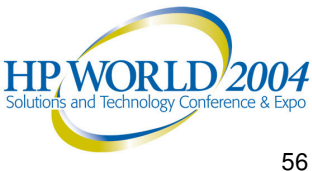

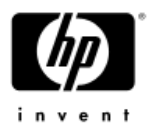

### View Windows Registry Parameters

| Adapter 0 - LP950 Port 2<br>Adapter 1 - LP950 Port 3 | Category: Driver Par | ameters      | •       |                  |         |                    |
|------------------------------------------------------|----------------------|--------------|---------|------------------|---------|--------------------|
|                                                      | Driver Revision:     |              |         |                  |         | <u> Parameters</u> |
|                                                      | LP6/7/8000/850 S     | W_DATE: 5-4. | 82a8    |                  |         | C <u>R</u> egistry |
|                                                      | 03/06/2002 Win20     | 00           |         |                  |         | <u>D</u> efaults   |
|                                                      | Parameter            | Current      | Minimum | Maximum          | Default | Dynamic 🔺          |
|                                                      | AbortStatus          | 0xE          | 0x0     | 0xFF             | 0xE     | Yes                |
|                                                      | ARBTOV               | 0x5DC        | 0x1F4   | 0x4E20           | 0x5DC   | Restart            |
|                                                      | Class                | 0x2          | 0x1     | 0x2              | 0x2     | Yes                |
|                                                      | CrfIntrpt            | 0x0          | 0x0     | 0x1              | 0x0     | Restart            |
|                                                      | CrfMsCnt             | 0x0          | 0x0     | 0x3F             | 0x0     | Restart            |
|                                                      | CrfRspCnt            | 0x0          | 0x0     | 0xFF             | 0x0     | Restart            |
|                                                      | DisableAck0          | 0x0          | 0x0     | 0x1              | 0x0     | Restart            |
|                                                      | DiscMethod           | 0x1          | 0x0     | 0x1              | 0x1     | Yes                |
|                                                      | DiscoveryDelay       | 0x0          | 0x0     | 0x7              | 0x0     | Yes 📃              |
|                                                      | ElsRetryCount        | 0x1          | 0x1     | 0xFF             | 0x1     | Yes                |
|                                                      | ElsRitCount          | 0x2D         | 0x0     | 0xFF             | 0x2D    | Yes                |
|                                                      | ElsTimeOut           | 0x0          | 0x0     | 0x1              | 0x0     | Yes                |
|                                                      | EmulexOption         | 0xC200       | 0x0     | 0x7FFFFFFF       | 0xC200  | Reboot             |
|                                                      | EnableDPC            | 0x0          | 0x0     | 0x1              | 0x0     | Yes                |
|                                                      | ErrRetryMax          | 0x1          | 0x0     | <b>OxFFFFFFF</b> | 0x1     | Yes                |
|                                                      | FrameSizeMSB         | 0x0          | 0x0     | 0x8              | 0x0     | Restart            |
|                                                      | HardAddress          | 0x0          | 0x0     | 0x1              | 0x0     | Reboot             |
|                                                      | HardAlPa             | 0x0          | 0x0     | 0xEF             | 0x0     | Restart            |
|                                                      | HlinkTimeOut         | 0x1E         | 0x0     | 0xFF             | 0x1E    | Yes                |

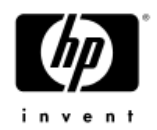

### Worldwide Name (WWN)

| 🛤 LightPulse Utility/NT                                              |                                                           | _ 8 ×                      |
|----------------------------------------------------------------------|-----------------------------------------------------------|----------------------------|
| <u> E</u> ile <u>E</u> dit <u>V</u> iew <u>A</u> dapter <u>H</u> elp |                                                           |                            |
|                                                                      |                                                           |                            |
| Adapter 0 - LP950 Port 2<br>Adapter 1 - LP950 Port 3                 | Category: Configuration Data Region: 16 - World-Wide Name |                            |
|                                                                      | Item<br>World-Wide Name                                   | Value<br>10000000 C937A368 |
|                                                                      |                                                           |                            |

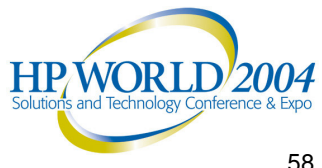

#### DOS Diagnostic utility, LP6DUTIL.exe

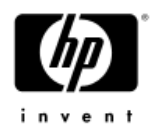

- A component of the HBA firmware kit

- Use this DOS-Based utility to upgrade firmware and boot code and to run standalone HBA Diagnostics

| C:\Documents and Settin         | igs\Adr | ninistrator\Desktop\FC    | A2101_hpq_rc3   | 92a2.zip |     |        |     |                    | _ 8 × |
|---------------------------------|---------|---------------------------|-----------------|----------|-----|--------|-----|--------------------|-------|
| <u>File Edit View Favorites</u> | Tools   | Help                      |                 |          |     |        |     |                    |       |
| 🕒 Back 👻 🕘 👻 🏂 S                | iearch  | 🏷 Folders 🛛 🛄 🗸           |                 |          |     |        |     |                    |       |
| Address 🚺 C:\Documents and      | Setting | \Administrator\Desktop\FC | A2101_hpq_rc392 | a2.zip   |     |        |     | ¥                  | 🔁 Go  |
|                                 |         | Name 🔺                    | Туре            | Packed   | Has | Size   | R   | Date               |       |
| Folder Tasks                    | *       | DRG_KIT                   | File Folder     | 0 KB     |     | 0 KB   | 0%  | 1/26/2004 3:59 PM  |       |
| (m) = 1 = 11 (1                 |         | 🗐 B170a1.txt              | Text Document   | 9 KB     | No  | 26 KB  | 68% | 12/16/2003 4:51 PM |       |
| Extract all files               |         | LP6DUTIL.doc              | Wordpad Doc     | 12 KB    | No  | 52 KB  | 79% | 11/1/2002 1:52 PM  |       |
|                                 |         | LP6DUTIL.EXE              | Application     | 116 KB   | No  | 283 KB | 60% | 11/1/2002 1:50 PM  |       |
| File and Folder Tasks           | \$      | 🔤 rcb392a2-170a1          | AWC File        | 217 KB   | No  | 449 KB | 52% | 3/26/2004 10:59 AM |       |
|                                 |         | 📃 readme.txt              | Text Document   | 2 KB     | No  | 5 KB   | 55% | 4/1/2004 1:33 PM   |       |
| 🔯 Move this file                |         |                           |                 |          |     |        |     |                    |       |
| Copy this file                  |         |                           |                 |          |     |        |     |                    |       |
| 🛛 🔕 Publish this file to the W  | /eb     |                           |                 |          |     |        |     |                    |       |
| 🗙 Delete this file              |         |                           |                 |          |     |        |     |                    |       |
|                                 |         |                           |                 |          |     |        |     |                    |       |
| Other Places                    | \$      |                           |                 |          |     |        |     |                    |       |
| other ridees                    |         |                           |                 |          |     |        |     |                    |       |
| 🞯 Desktop                       |         |                           |                 |          |     |        |     |                    |       |
| 📋 My Documents                  |         |                           |                 |          |     |        |     |                    |       |
| 📢 My Network Places             |         |                           |                 |          |     |        |     |                    |       |
|                                 |         |                           |                 |          |     |        |     |                    |       |
| Dotaile                         | ×       |                           |                 |          |     |        |     |                    |       |
| Decails                         | v       |                           |                 |          |     |        |     |                    |       |
|                                 |         |                           |                 |          |     |        |     |                    |       |
|                                 |         |                           |                 |          |     |        |     |                    |       |
|                                 |         |                           |                 |          |     |        |     |                    |       |
|                                 |         |                           |                 |          |     |        |     |                    |       |
|                                 |         |                           |                 |          |     |        |     |                    |       |
| objects selected                |         |                           |                 |          |     |        |     |                    |       |
|                                 |         |                           |                 |          |     |        |     |                    |       |

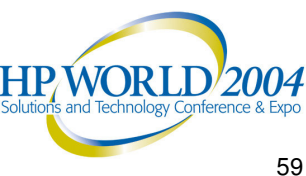

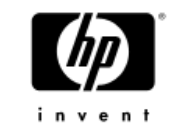

#### Secure Path Server (4.0C)

- Secure Path is a multipathing software that provides continuous data access from HP's RAID Arrays to host servers.
- Secure Path is required because:
  - You have more than 1 HBA installed for a high availability
  - Windows can not understand multiple paths to the same disk.

| Tree                                                                                                    | Volume                                   | Layout                              | Туре                    | File System                                        | Status                                       | Capacity                   | Free Space                |
|----------------------------------------------------------------------------------------------------|------------------------------------------|-------------------------------------|-------------------------|----------------------------------------------------|----------------------------------------------|----------------------------|---------------------------|
| Computer Management (Local)     System Tools     Generative Mever     System Information     Shared Folders     Shared Folders     Shared Folders     Good Users and Groups | - Ducal Disk (C:)                        | Partition<br>Partition<br>Partition | Basic<br>Basic<br>Basic | FAT<br>NTFS<br>CDFS                                | Healthy (EISA<br>Healthy (System)<br>Healthy | 39 MB<br>16.91 GB<br>25 MB | 33 MB<br>14.52 GB<br>0 MB |
| Olsk Managemenk     Wisk Defragmenter     Class Defragmenter     Class Drives     Portuge     Removable Storage     Services and Applications                               | CPDisk 0 Basic 16.95 GB Online           | 40 MB FAT<br>Healthy (EISA          | Configuration           | ocal Disk (C:)<br>6.91 GB NTF5<br>lealthy (System) |                                              |                            |                           |
|                                                                                                    | Cisk 1<br>Unknown<br>19.99 GB<br>Online  | 19.99 GB<br>Unallocated             |                         |                                                    |                                              |                            |                           |
|                                                                                                    | Cisk 2<br>Unknown<br>19.99 GB<br>Online  | 19.99 GB<br>Unallocated             |                         |                                                    |                                              |                            |                           |
|                                                                                                    | CDRom 0<br>CDRom (D:)<br>25 MB<br>Online | 040405_111<br>25 MB CDF5<br>Healthy | 2 (D:)                  |                                                    |                                              |                            |                           |
|                                                                                                    |                                          |                                     |                         |                                                    |                                              |                            |                           |

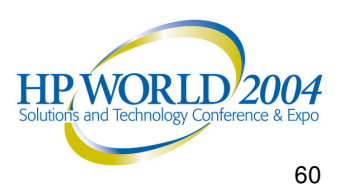

#### Secure Path continued

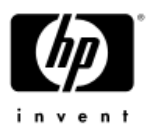

-Single Path Server Implementations are supported. There is a White Paper entitled Single Path Implementation on the Enterprise Virtual Array Storage System

-This is <u>not</u> considered a <u>Highly Available</u> configuration.

- Secure Path comes from HP on a CD.
  - It is recommended that the base installation be done from the CD directly.
  - If done from a download or FTP, verify all services start after installation
  - A service start failure after a fresh installation is indicates a corrupt Secure Path download OR a corrupt Windows registry

| ⇒    🗷   😭       |                                                      |                      |                    |         |              |               |   |
|------------------|------------------------------------------------------|----------------------|--------------------|---------|--------------|---------------|---|
| Services (Local) | 🍇 Services (Local)                                   |                      |                    |         |              |               |   |
|                  |                                                      | / <u>.</u>           |                    |         | 1            | 1             | 1 |
|                  | Secure Path Agent                                    | Name A               | Description        | Status  | Startup Type |               | - |
|                  | Stop the convice                                     | Plug and Play        | Enables a compu    | Started | Automatic    | Local System  |   |
|                  | Restart the service                                  | Portable Media Seri  | Retrieves the se   |         | Manual       | Local System  |   |
|                  |                                                      | Spooler Spooler      | Manages all local  | Started | Automatic    | Local System  |   |
|                  |                                                      | Protected Storage    | Protects storage   | Started | Automatic    | Local System  |   |
|                  | Description:<br>Application Interface to Secure Dath | Remote Access Aut    | Detects unsucce    |         | Manual       | Local System  |   |
|                  | Driver                                               | Remote Access Con    | Manages dial-up    |         | Manual       | Local System  |   |
|                  |                                                      | Remote Desktop He    | Manages and co     |         | Manual       | Local System  |   |
|                  |                                                      | Remote Procedure     | Serves as the e    | Started | Automatic    | Local System  |   |
|                  |                                                      | Remote Procedure     | Enables remote     |         | Manual       | Network S     |   |
|                  |                                                      | Remote Registry      | Enables remote     | Started | Automatic    | Local Service |   |
|                  |                                                      | Removable Storage    | Manages and ca     |         | Manual       | Local System  |   |
|                  |                                                      | Resultant Set of Pol | Enables a user t   |         | Manual       | Local System  |   |
|                  |                                                      | Routing and Remot    | Enables multi-pr   |         | Disabled     | Local System  |   |
|                  |                                                      | Secondary Logon      | Enables starting   | Started | Automatic    | Local System  |   |
|                  |                                                      | Secure Path Agent    | Application Inter  | Started | Automatic    | Local System  |   |
|                  |                                                      | Security Accounts    | The startup of t   | Started | Automatic    | Local System  |   |
|                  |                                                      | Server               | Supports file, pri | Started | Automatic    | Local System  |   |
|                  |                                                      | Shell Hardware Det   | Provides notifica  | Started | Automatic    | Local System  |   |
|                  |                                                      | Smart Card           | Manages access     |         | Manual       | Local Service |   |
|                  |                                                      | SNMP Service         | Enables Simple N   | Started | Automatic    | Local System  |   |
|                  |                                                      | SNMP Trap Service    | Receives trap m    |         | Manual       | Local Service |   |
|                  |                                                      | Special Administrati | Allows administr   |         | Manual       | Local System  |   |
|                  |                                                      | System Event Notifi  | Monitors system    | Started | Automatic    | Local System  |   |
|                  |                                                      | Task Scheduler       | Enables a user t   | Started | Automatic    | Local System  |   |
|                  |                                                      | TCP/IP NetBIOS Hel   | Provides suppor    | Started | Automatic    | Local Service |   |

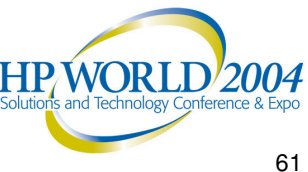

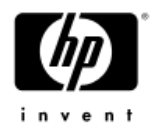

- Service Packs and Updates can be downloaded from <a href="http://www.hp.com/go/securepath/">http://www.hp.com/go/securepath/</a> as a ZIP file.
- Install Secure Path after installing the Windows Platform kit but before connecting more than 1 HBA to the switches
- Installation or upgrades can be scripted
- Secure Path installation goes as follows:

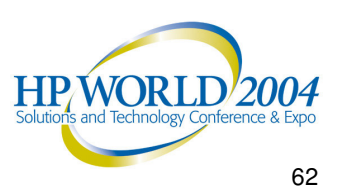

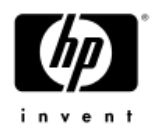

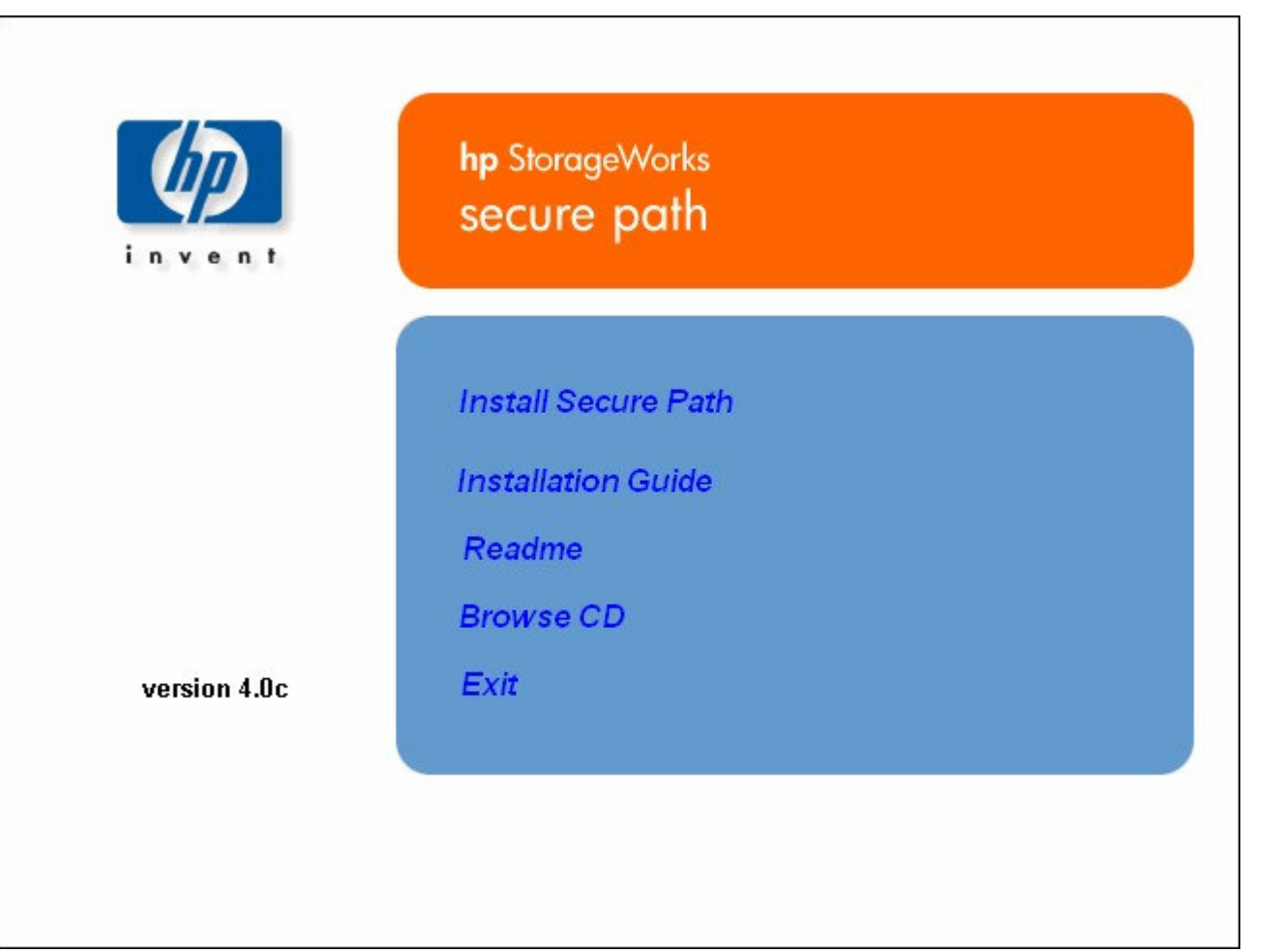

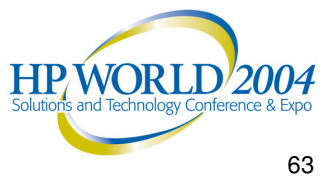

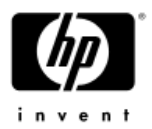

| jeWorks Secure Path Setup                                                        |                 |
|----------------------------------------------------------------------------------|-----------------|
| rageWorks Secure Path for Windows v4.0c                                          |                 |
|                                                                                  |                 |
|                                                                                  |                 |
|                                                                                  |                 |
|                                                                                  |                 |
|                                                                                  |                 |
|                                                                                  |                 |
|                                                                                  |                 |
|                                                                                  |                 |
|                                                                                  |                 |
|                                                                                  |                 |
|                                                                                  |                 |
|                                                                                  |                 |
|                                                                                  |                 |
|                                                                                  |                 |
|                                                                                  |                 |
|                                                                                  |                 |
|                                                                                  |                 |
|                                                                                  |                 |
|                                                                                  |                 |
|                                                                                  |                 |
|                                                                                  |                 |
|                                                                                  |                 |
|                                                                                  |                 |
|                                                                                  |                 |
|                                                                                  |                 |
|                                                                                  |                 |
|                                                                                  |                 |
|                                                                                  |                 |
| 🖸 🈹 🖾 🔟 🗒 SecurePath Install.doc 🔄 C:\Storage Software\Sec 🕎 StorageWorks Secure | 🌫 🚔 🔁 🕮 2:38 PM |

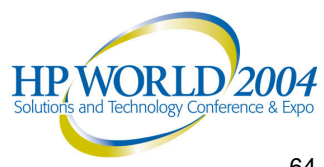

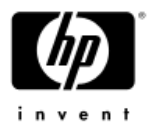

| StorageWorks Secure Path S | etup                                                                                                    |
|----------------------------|----------------------------------------------------------------------------------------------------|
|                            | InstallShield Wizard Complete<br>Setup has finished installing StorageWorks Secure Path v4.0c<br>on your computer. |
|                            | < <u>B</u> ack <b>Finish</b> Cancel                                                                                |

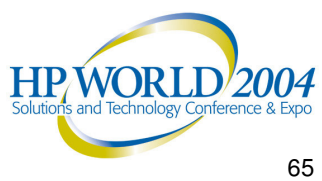

#### After installation, the only way to easily check the Secure Path version is to look in Add/Remove Programs

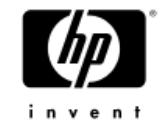

Uninstall is done through Add/Remove Programs

| 🖬 Add/Remov           | re Programs                                                                  |                   |               |  |
|-----------------------|------------------------------------------------------------------------------|-------------------|---------------|--|
| <b>I</b> ₽            | Currently installed programs:                                                | Sort by: Name     | •             |  |
| Change or<br>Remove   | 🗂 Java Web Start                                                             | Size              | 1.99MB        |  |
| Programs              | 🥭 Microsoft Internet Explorer 6 SP1                                          | Size              | 11.2MB        |  |
|                       | 🚆 PowerTerm 525                                                              | Size              | 10.5MB        |  |
| - 🗳                   | QuickTime                                                                    | Size              | 9.95MB        |  |
| Add New<br>Programs   | Reflection for HP with NS/VT 8.0.5                                           | Size              | 35.0MB        |  |
| , regrams             | Reflection X 8.0.5                                                           | Size              | 59.0MB        |  |
|                       | B SANSCAN                                                                    | Size              | 827KB         |  |
| Add/Remove            | 5 StorageWorks Fibre Channel Utility                                         | Size              | 914KB         |  |
| Windows<br>Components | 😽 StorageWorks Secure Path v4.0c                                             | Size              | <u>0.97MB</u> |  |
|                       | To change this program or remove it from your computer, click Change/Remove. | <u>C</u> hange/Re | e/Remove      |  |
|                       | T Version Control Agent 2.0                                                  | Size              | 10.4MB        |  |
|                       | 🛃 Windows 2000 Hotfix - KB835732                                             |                   |               |  |
|                       | 🧐 WinZip                                                                     | Size              | 3.53MB 🖵      |  |
|                       |                                                                              |                   | Close         |  |

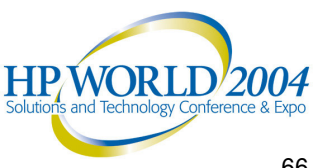

#### Secure Path Management

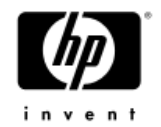

- Use Secure Path Manager (Windows GUI application) to manage server I/O paths
- There is a Command Line Interface for the Secure Path Agent on the Programs Menu after installation

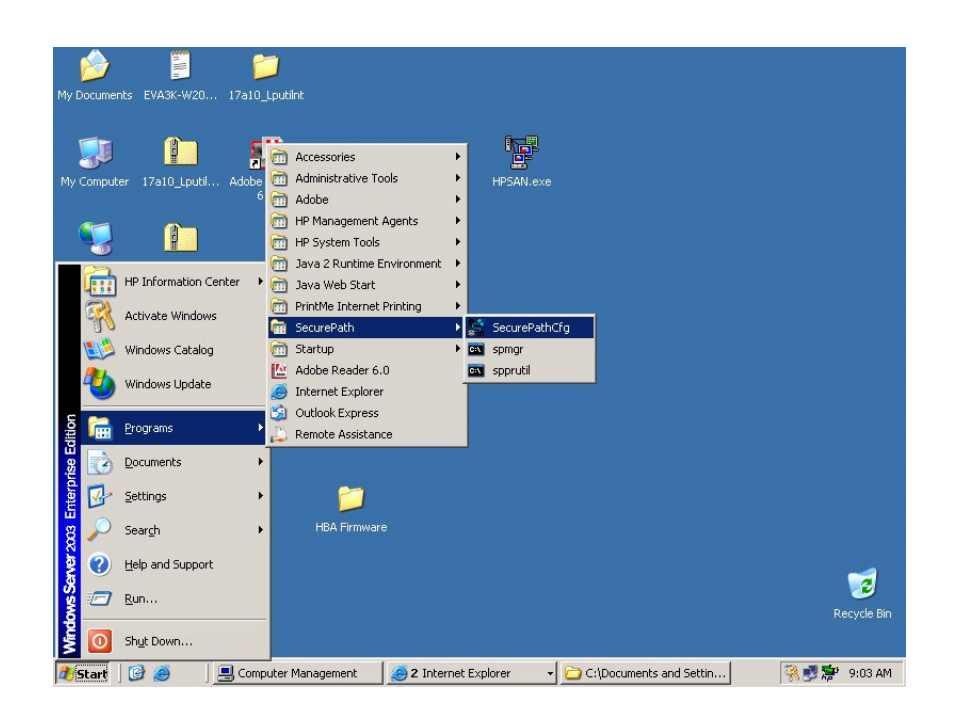

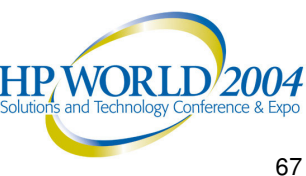

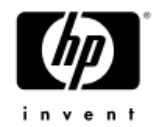

## **Switch Configuration and** Management

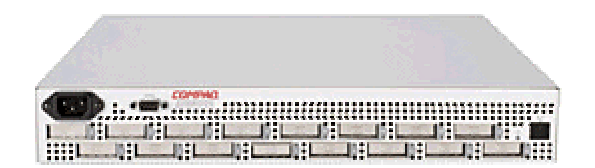

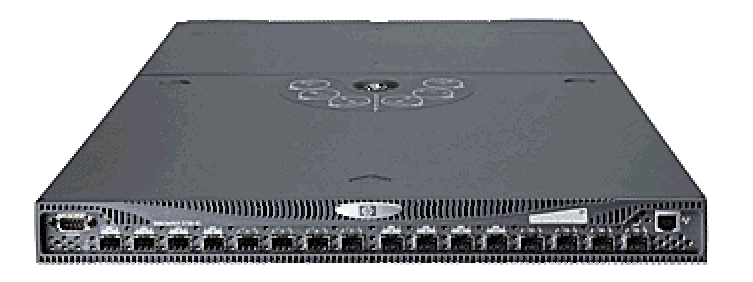

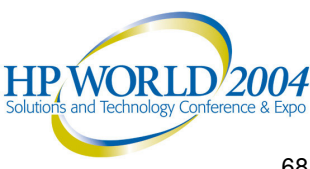

Switch Configuration (HP-branded Brocade)

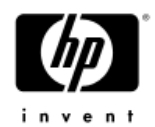

- Use the latest approved Fabric OS version that is listed in the StorageWorks SAN Design **Reference Guide**
- Most of the default switch settings work fine in a Windows environment
- Redeployed switches may need to have the configuration cleared to work properly

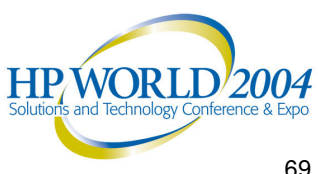

# Switch information

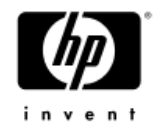

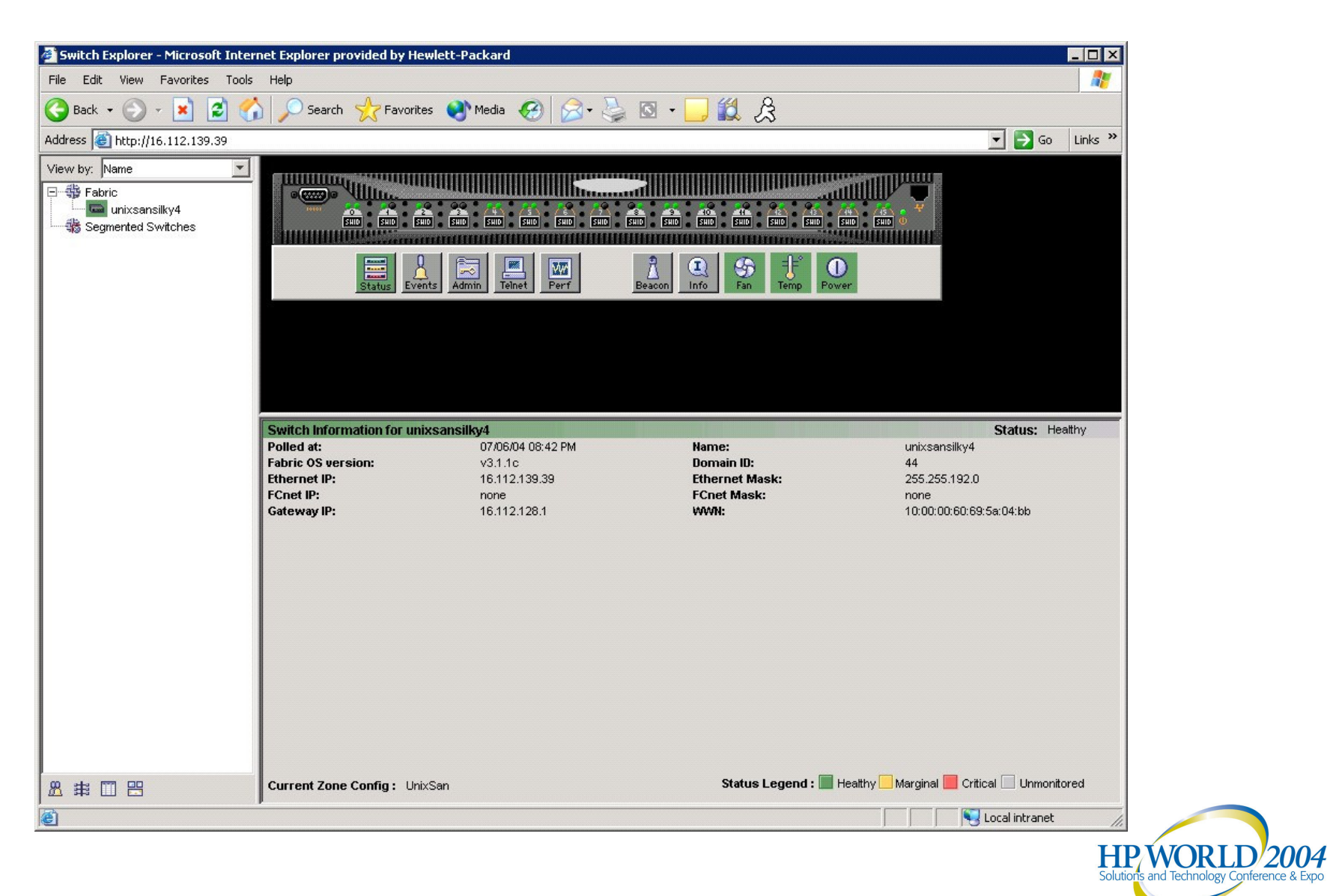

### Switch settings

- Fibre Channel Link Speed
  - HP recommends setting, or hard-coding the switches to a selected speed (1Gb or 2Gb)
  - Using Auto-Negotiate on the Switches can cause data transfer issues under high I/O

| Switch Admin -     | Microsoft Inter              | net Explorer pro | vided by Hewle         | tt-Packard               |                 |                        | <u>د</u>             |                                                                                                    | _ 🗆 ×   |
|--------------------|------------------------------|------------------|------------------------|--------------------------|-----------------|------------------------|----------------------|----------------------------------------------------------------------------------------------------|---------|
| SwitchName: unixsa | nsilky4                      | DomainID:        | 44 VWWN: 10:00:0       | 0:60:69:5a:04:bb         | Τι              | ie Jul 6 2004, 8:47 PN | 1                    |                                                                                                    |         |
| Swit               | ch Information<br>ense Admin | <br>Port Setting | Network Con<br>Routing | fiq  <br>Extended Fabric | Upload/Do       | wnload<br>Configure    | 3                    | 💌 🄁 Go                                                                                                    | Links » |
| Port<br>Number     | Persistent<br>Disable        | Enable<br>Port   | Port<br>State          | Current<br>Speed         | Change<br>Speed | Port<br>Name           |                      |                                                                                                    |         |
| 0                  |                              |                  | Online                 | 2G                       | 2G              |                        | 212 213 214 V        | The second second second second second second second second second second second second second second second se |         |
| 1                  |                              | V                | Online                 | 1G                       | Negotiate       |                        | SHID SHID SHID       | SHID 😃                                                                                                    |         |
| 2                  |                              | V                | Online                 | 1G                       | 16              |                        | (international)      |                                                                                                    |         |
| 3                  |                              | V                | No_Light               | 1G                       | 2G              |                        |                      |                                                                                                    |         |
| 4                  |                              | V                | Online                 | 2G                       | 2G 💌            |                        |                      |                                                                                                    |         |
| 5                  |                              | V                | Online                 | 2G                       | 2G 🔹            |                        | Temp Power           |                                                                                                    |         |
| 6                  |                              | V                | Online                 | 1G                       | 1G 🔹            |                        |                      |                                                                                                    |         |
| 7                  |                              | V                | Online                 | 1G                       | 1G 🔹            |                        |                      |                                                                                                    |         |
| 8                  |                              | V                | No_Light               | 2G                       | 2G 🔹            |                        |                      |                                                                                                    |         |
| 9                  |                              | V                | Online                 | 2G                       | 2G 🔹            |                        |                      |                                                                                                    |         |
| 10                 |                              | V                | Online                 | 1G                       | 1G 🔻            |                        |                      |                                                                                                    |         |
| 11                 |                              | V                | Online                 | N1                       | Negotiate 💌     |                        |                      |                                                                                                    |         |
| 12                 |                              | V                | No_Light               | N2                       | Negotiate 💌     |                        |                      |                                                                                                    |         |
| 13                 |                              | V                | No_Light               | N2                       | Negotiate 🔹     |                        |                      | Status: He                                                                                                    | althy   |
| 14                 |                              | V                | Online                 | N2                       | Negotiate 💌     |                        |                      | unixsansilky4                                                                                                   |         |
| 15                 |                              | V                | Online                 | N2                       | Negotiate 💌     |                        |                      | 44                                                                                                    |         |
| Switch Commit      | Messages<br>g parameters     |                  |                        | Apply (                  | Close Reset     | Refresh                | SK:                  | 255.255.192.00<br>none<br>10:00:00:60:69:5a:04:bb                                                               |         |
| ≇ □ 🗄              |                              | Current Zone     | Config: UnixS          | an                       |                 | Statu                  | s Legend : 🔳 Healthy | / 🔜 Marginal 📕 Critical 📃 Unmonit                                                                               | tored   |
| ē                  |                              |                  |                        |                          |                 |                        |                      | Local intranet                                                                                                  |         |

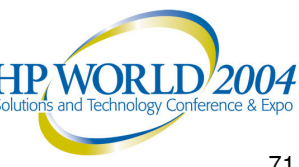

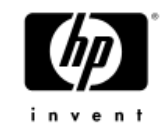

#### Remote State Change Notification

The switch issues a Remote State Change notification, following the completion of device initialization, when FL\_Ports detect the presence of new devices or the absence of preexisting devices

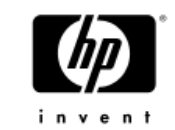

- Interpreted as Soft errors
- May need to be disabled in a mixed OS environment
- Can only be changed when the switch is disabled

| /itchName: unixsansilky4                 | DomainID: 4      | 4 VWVN: 10:00:        | 00:60:69:5a:04:bb     | 0     | Wed Jul                     | 7 2004, 9:00 Al |
|------------------------------------------|------------------|-----------------------|-----------------------|-------|-----------------------------|-----------------|
| Switch Information<br>SNMP License Admin | <br>Port Setting | Network Co<br>Routing | nfiq<br>Extended Fabr | ic    | Upload/Downl∩<br>User Admin | ad<br>Configure |
| Arbitrated Loop Parameters               |                  |                       |                       |       |                             | 1               |
| 🔽 Send Fan Frames                        |                  |                       |                       |       |                             |                 |
| Mays Send RSCN                           |                  |                       |                       |       |                             |                 |
| L Do Not Allow AF 'AY 0X00               |                  |                       |                       |       |                             |                 |
| Fabric Virtual Channel Arbitrate         | d Loop System    |                       |                       |       |                             |                 |
|                                          |                  |                       | Apply                 | Close | Reset                       | Refresh         |
| vitch Commit Messages                    |                  |                       |                       |       |                             |                 |

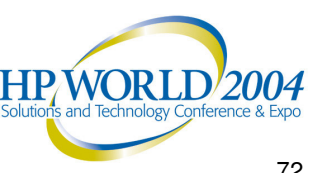
### Switch Management

- 3 Management methods
  - Web Tools
    - For Windows, use Java Plug-in version 1.3.1 to manage the switches
    - Java Plug-in version 1.4.1 will work with the latest firmware versions (2<sup>nd</sup> Qtr 2004)
    - Can be disabled
  - Telnet
    - Can be disabled
  - Serial cable
    - Most secure method
- Multiple methods may be used simultaneously
- Use the highest switch firmware version to manage the fabric
- Check your switch zoning if you have problems seeing any storage disk/LUNs

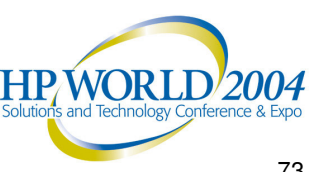

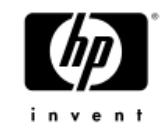

## **HP OpenView Storage Management Appliance (SMA)**

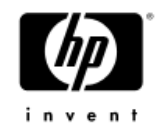

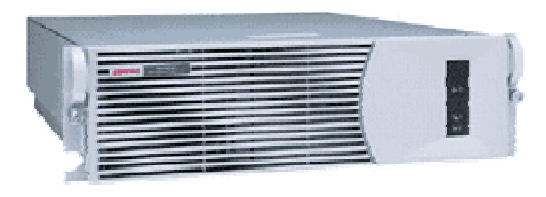

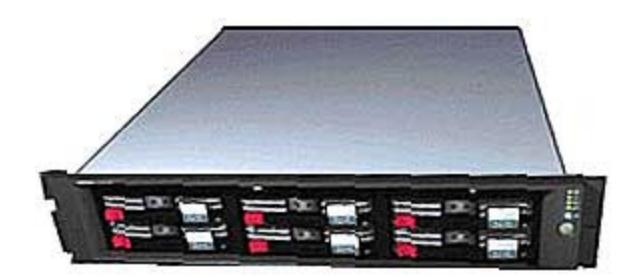

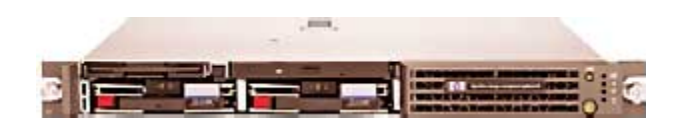

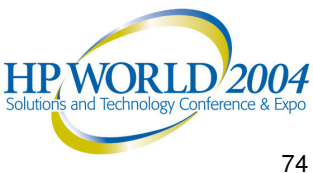

## **Typical SMA issues**

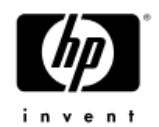

- Most SMA issues are connection problems
- SMA requires Java Version 1.4.1 and Internet Explorer 6.0 SP1
  - Note that this is a different Java version than most of the switches
  - Multiple Java versions can co-exist on the same PC
- The SMA is vulnerable to almost all of the same viruses. and worms as a Windows 2000 Server
  - The first usual symptom is that you can not connect to the SMA properly
- This website has the Security Bulletins, Software Updates, and the Quick Restore CD Ordering site, http://h18006.www1.hp.com/products/sanworks/softwar edrivers/managementappliance/index.html

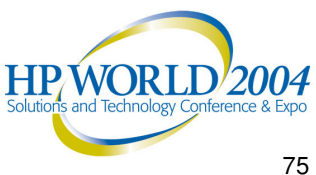

### Approved 3<sup>rd</sup> party software

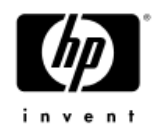

- Antivirus software can be used with the SMA
  - Using Antivirus Software <u>Application Note</u>
    - Application Note list the 5 supported Antivirus applications
- Backup agent software can be used with the SMA
  - Using Backup software <u>Application Note</u>
    - Application Note list the 6 supported Backup agents
    - Symantec Ghost is also supported to create an image
- System Management agent software
  - Using System Management software <u>Application Note</u>
    - Application Note list the 3 supported System Management agents
- Uninterruptible Power Supply (UPS) software
  - Using UPS software Application Note <u>Application Note</u>
    - Application Note list the 2 supported UPS agents

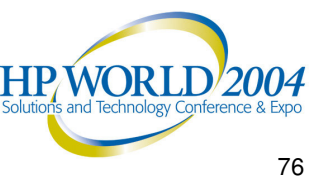

Microsoft update tool for the SMA

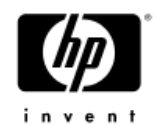

- Can be used by anyone but it can not be posted to the HP website due to the license agreement
- This utility installs Microsoft Hotfix updates on Storage Management Appliances running OSM version 2.1 ONLY
- This kit contains all the required hot fixes for the Storage Management Appliance running software version 2.1 as outlined in the "Microsoft Hot Fix & Security Bulletins Effects and Required Actions on the Storage Management Appliance", dated 14 June, 2004

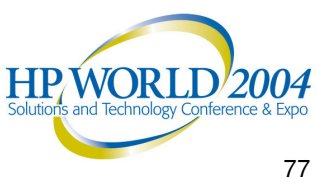

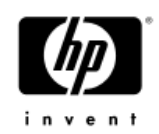

### Microsoft Hotfixes for the SMA running version 2.1 software

- MS03-008 (KB814078)
- MS03-041 (KB823182)
- MS03-042 (KB826232)
- MS03-043 (KB828035)
- MS03-044 (KB825119)
- MS03-045 (KB824141)
- MS03-049 (KB828749)
- MS04-003 (KB832483)
- MS04-004 (KB832894)
- MS04-006 (KB830352)
- MS04-007 (KB828028)
- MS04-011 (KB835732)
- MS04-012 (KB828741)
- MS04-013 (KB837009)
- MS04-014 (KB837001)
- MS04-015 (KB840374)
- MS04-016 (KB839643)
- MS04-017 (KB842689)

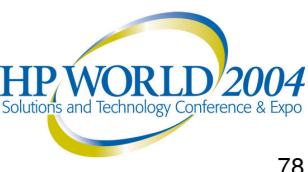

### SMA Time synchronization

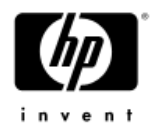

- It is important to synchronize the time on the HSV controllers with the time on the SMA so that event logs can be properly read and understood
- Synchronize the time in Command View EVA

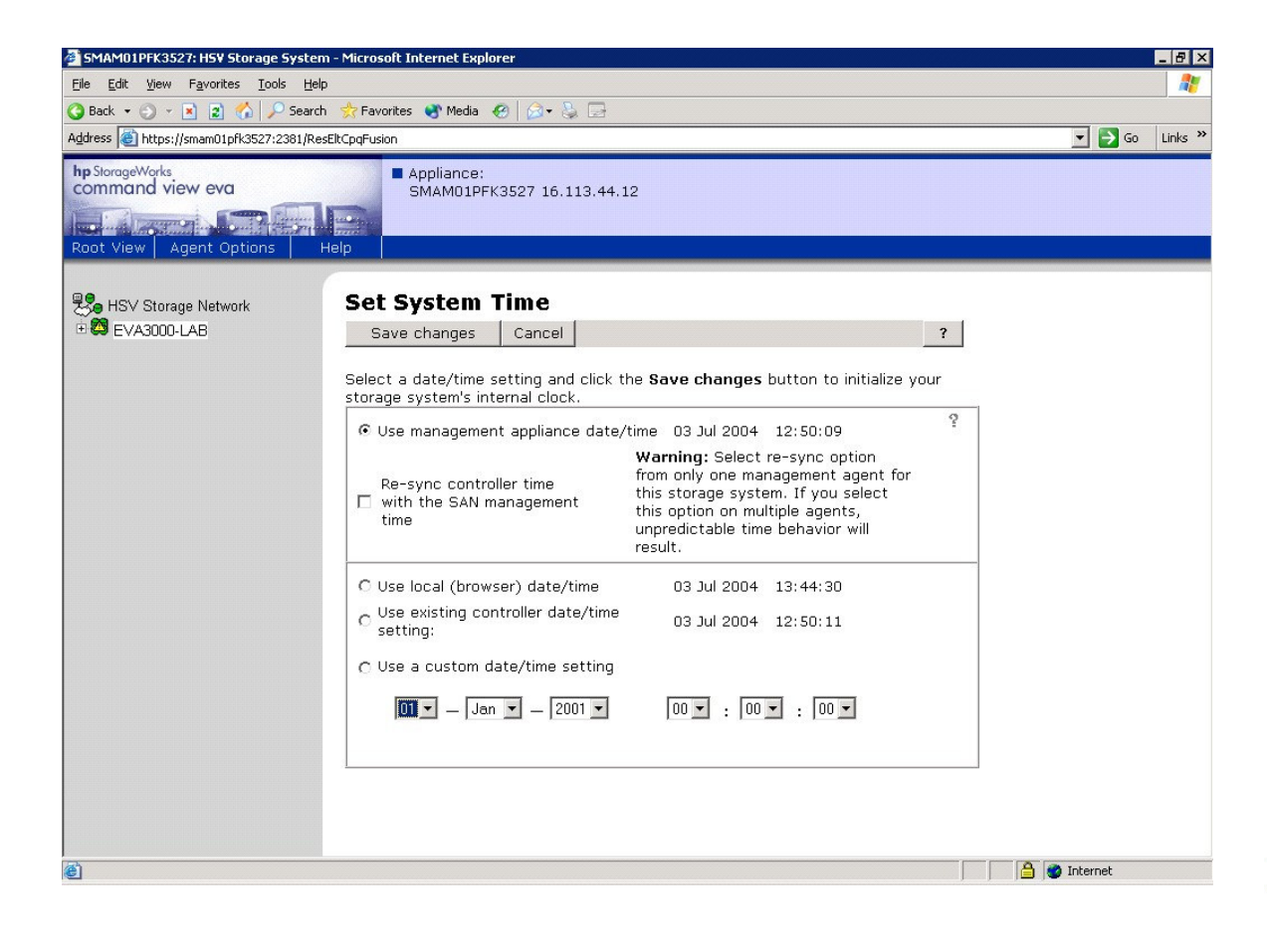

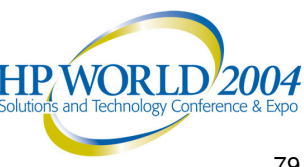

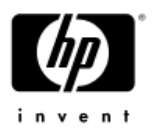

### Event Notification with HP Systems Insight Manager

- Application Note entitled <u>Using HP Systems</u>
   <u>Insight Manager with HP StorageWorks</u>
   <u>Management Software</u>
- If you are already using HP Systems Insight Manager, this will allow you to get all of the notifications from the EVA as well.
- This is different than SMI-S. Do not get them confused.

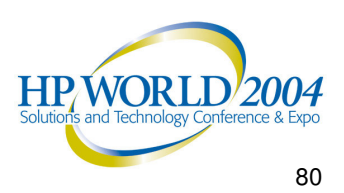

## Enterprise Virtual Array (EVA) Configuration

•EVA5000

HSV110 Controller

•EVA3000

HSV100 Controller

•For the purposes of this tutorial, we are assuming that we have VCS version 3.014. However, a VCS upgrade will be shown from 3.010 to 3.014

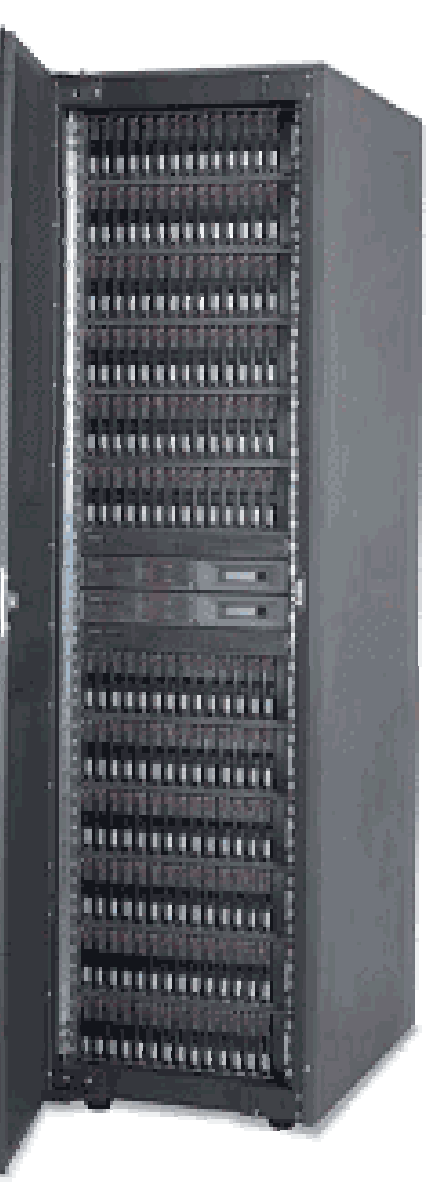

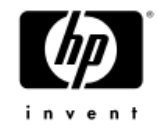

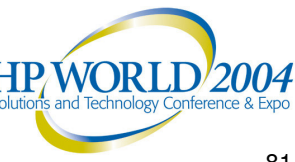

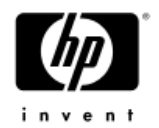

### Command View EVA

- Web-Based GUI used to control and monitor the EVA
- Use the latest browser version and check your browser setting against the Command View EVA Release Notes
- Load the latest version of Command View EVA onto the SMA
- HP OpenView Storage Operations Manager contains the latest version of Command View EVA
- Command View EVA Version 3.1 is the only version that supports VCS V3.010 or higher
- We recommend setting the Default OS in Command View EVA before adding your servers into the Command View EVA configuration. To do that do as follows:

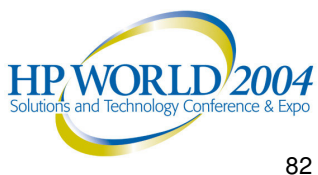

#### Select Agent Options, then User Interface Options

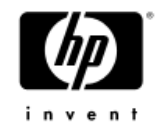

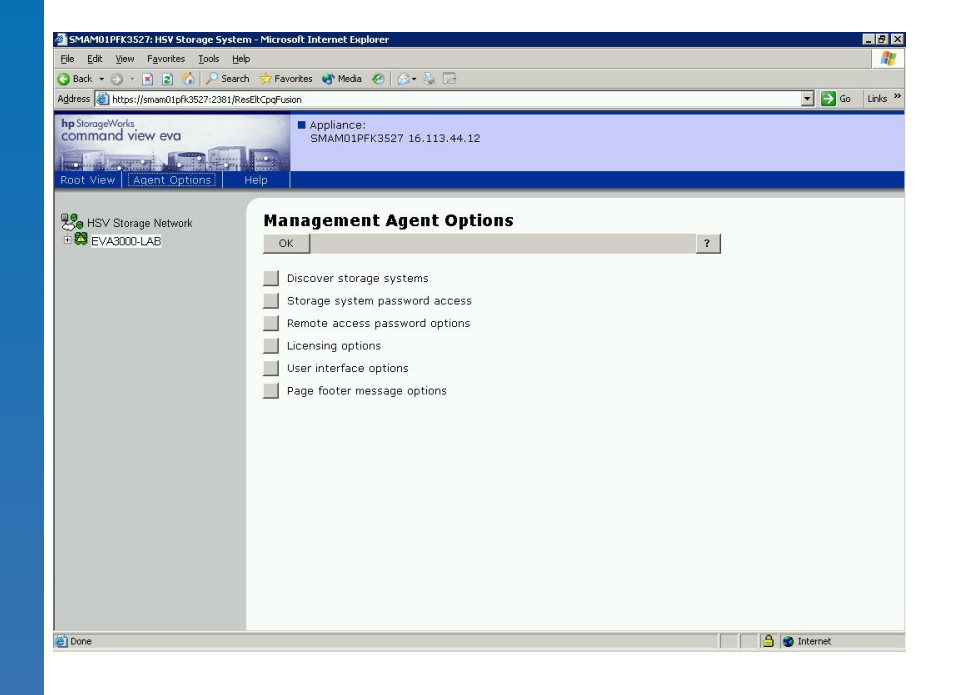

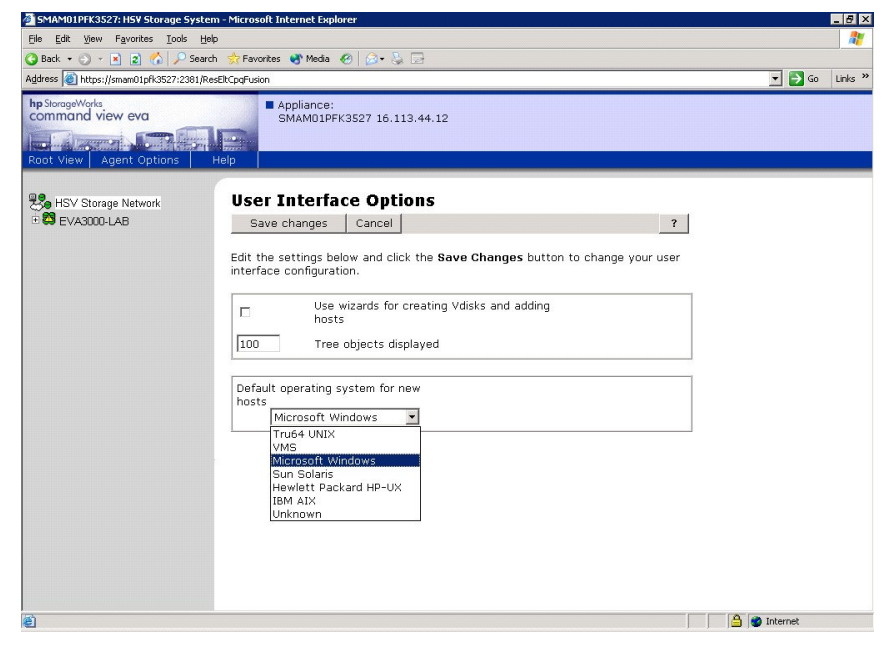

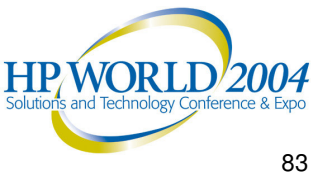

### Virtual Controller Software (VCS) upgrade a.k.a. "Code Load"

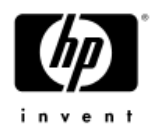

- Servers can be online but EVA access should be at a minimum I/O for a "rolling upgrade"
- Command View EVA is the only way to update the VCS
- Code load may take a few minutes to perform as individual systems vary
- ALWAYS read the Release notes before updating VCS code
  - SMA software version requirements will be listed
  - HBA driver version requirements will be listed
  - VCS upgrade stepping (if required) will be listed
- We will now step through a VCS upgrade from 3.010 to 3.014

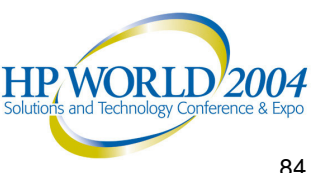

#### Select a controller or the storage system itself, then click "Code Load"

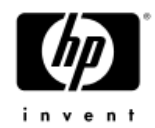

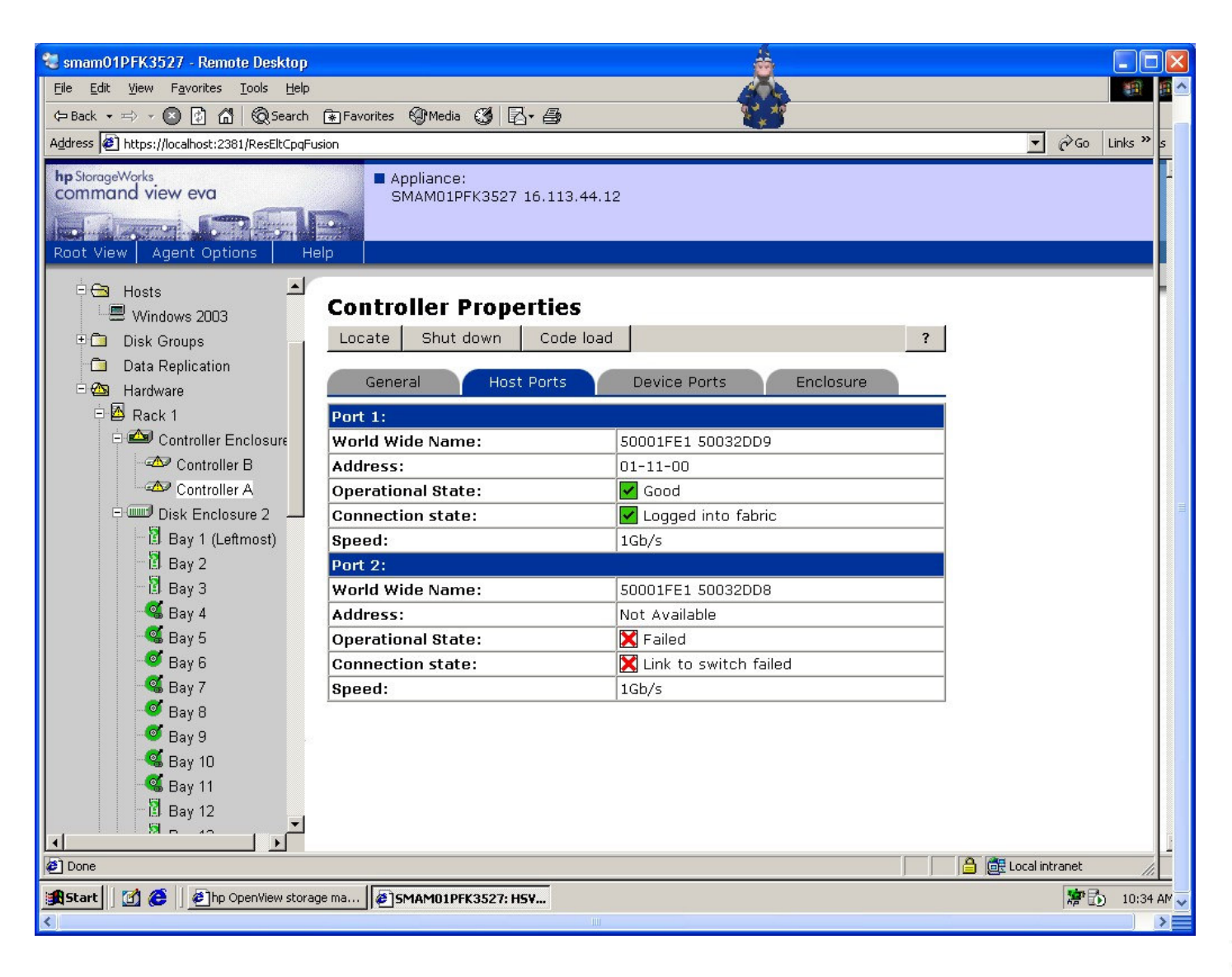

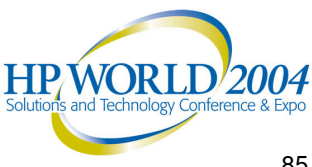

### Both controllers will be updated at once

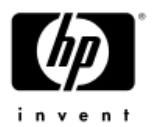

| 💐 smam01PFK3527 - Remote Desktop                                             |                                                                  | <b>a</b>                             |                      | )                                       |
|------------------------------------------------------------------------------|------------------------------------------------------------------|--------------------------------------|----------------------|-----------------------------------------|
| <u>File E</u> dit <u>Y</u> iew F <u>a</u> vorites <u>T</u> ools <u>H</u> elp |                                                                  |                                      |                      | 0                                       |
| (⇔ Back • ⇒) - 🔕 😰 🚮 🔞 Search                                                | 🕼 Favorites 🕲 Media 🔇 🗗 🚑                                        | ne jeg                               |                      |                                         |
| Address 🛃 https://localhost:2381/ResEltCpqFus                                | sion                                                             |                                      | ▼ 🖓 Go Links » s     |                                         |
| hp StorageWorks<br>command view eva<br>Root View Agent Options He<br>Hosts   | Appliance:<br>SMAM01PFK3527 16.113.44.                           | 12                                   |                      |                                         |
| Windows 2003                                                                 | <b>Controller Properties</b>                                     |                                      |                      |                                         |
| 🗉 🛅 Disk Groups 🔤                                                            | Locate Shut down Code loa                                        | id ?                                 |                      |                                         |
| <ul> <li>Data Replication</li> <li>Mardware</li> </ul>                       | General Host Ports                                               | Device Ports Enclosure               |                      |                                         |
| 🖻 🖪 Rack 1                                                                   | Port 1:                                                          |                                      |                      |                                         |
| 🖻 🖾 Controller Enclosure                                                     | World Wide Name:                                                 | 50001FE1 50032DD9                    |                      |                                         |
| Controller B                                                                 | Addres                                                           |                                      |                      |                                         |
| Controller A                                                                 | Operati                                                          |                                      |                      |                                         |
| Disk Enclosure 2                                                             | Connec ? This action will update the<br>Are you sure you wish to | rimware in BOTH of your controllers. |                      |                                         |
| Bay 1 (Lettmost)                                                             | Speed:                                                           |                                      |                      |                                         |
| Bay 2                                                                        | Port 2: OK                                                       | Cancel                               |                      |                                         |
| let Day 5                                                                    |                                                                  | Not Available                        |                      |                                         |
| Bay 5                                                                        | Operational State:                                               |                                      |                      |                                         |
| e Bay 6                                                                      | Connection state:                                                | Link to switch failed                |                      |                                         |
| 🥵 Bay 7                                                                      | Speed:                                                           | 1Gb/s                                |                      |                                         |
| 🥂 🖉 🖉 🖉                                                                      |                                                                  |                                      |                      |                                         |
| 🍼 Bay 9 🔬                                                                    |                                                                  |                                      |                      |                                         |
| 🥰 Bay 10                                                                     |                                                                  |                                      |                      |                                         |
| 🚭 Bay 11                                                                     |                                                                  |                                      |                      |                                         |
| 🛄 Bay 12                                                                     |                                                                  |                                      |                      |                                         |
|                                                                              |                                                                  |                                      | 1                    |                                         |
| E                                                                            |                                                                  |                                      | 🔒 📑 Local intranet 🥢 |                                         |
| 🔀 Start 🗍 🛃 🌔 🎽 hp OpenView storag                                           | e ma                                                             |                                      | 🎏 🔂 🛛 10:37 AM 🗸     |                                         |
| <                                                                            |                                                                  |                                      |                      | utions and Technology Conference & Expo |
|                                                                              |                                                                  |                                      |                      | 6/                                      |

### Locate firmware image file

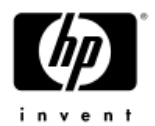

| 🐮 smam01PFK3527 - Remote Desktop                                                                                                    |            |
|----------------------------------------------------------------------------------------------------|------------|
| Eile Edit View Favorites Iools Help                                                                                                    | 1 A A      |
| 🖙 Back 🔹 🖘 🖉 🙆 🚮 🔞 Search 🚯 Favorites 🚱 Media 🧭 🔂 🖌 🎒                                                                                                    |            |
| Address 🕘 https://localhost:2381/ResEltCpqFusion                                                                                                    | Links » s  |
| hp StorageWorks<br>command view eva       Appliance:<br>SMAM01PFK3527 16.113.44.12         Root View       Agent Options         Help                                                                                                    |            |
| Image: State State Stat |            |
| 🚓 Start 🛛 🙆 🏉 hp OpenView storage ma 🖉 SMAM01PFK3527: HSV                                                                                                    | 10:39 AM 🤜 |
|                                                                                                    |            |

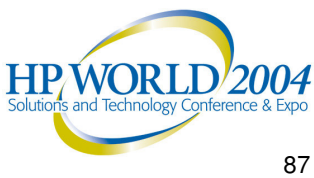

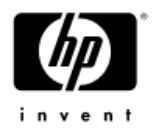

#### Are you sure?

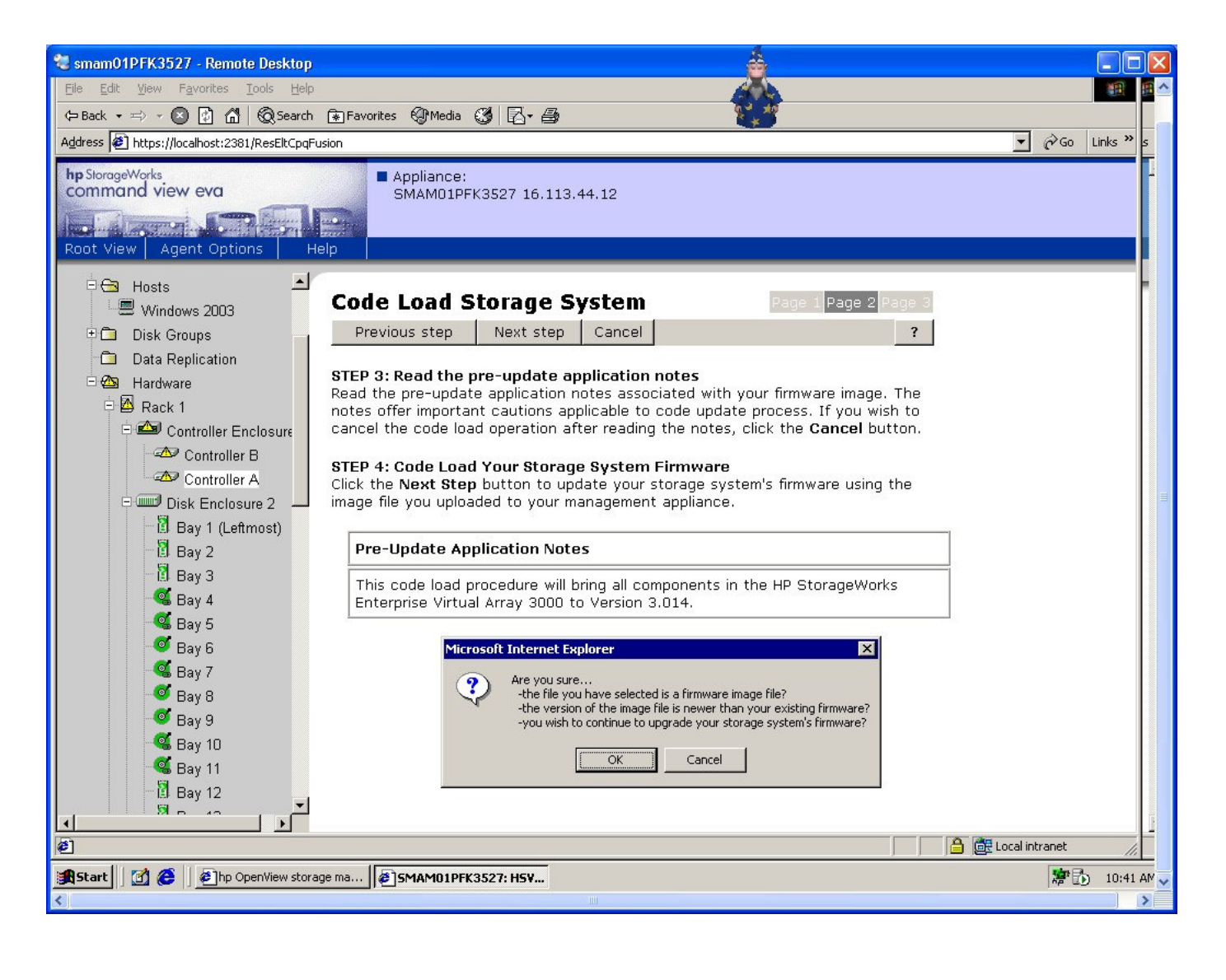

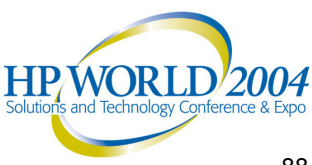

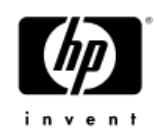

### Make sure you have the proper licenses (CA EVA, BC EVA, etc) for the code you are installing

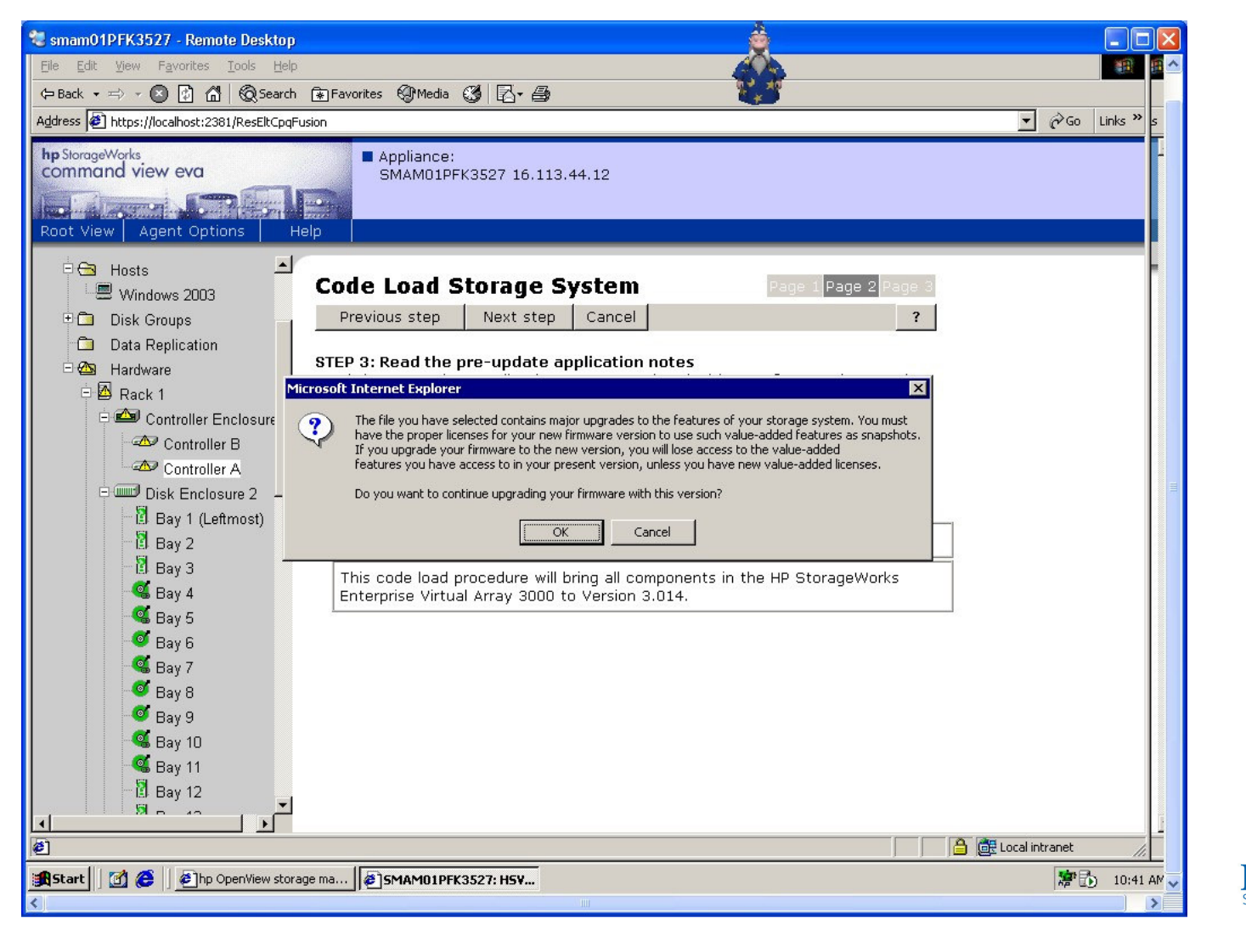

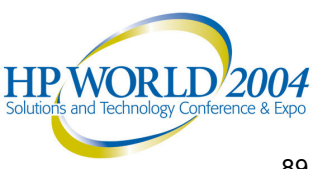

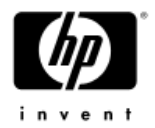

#### Please wait.....

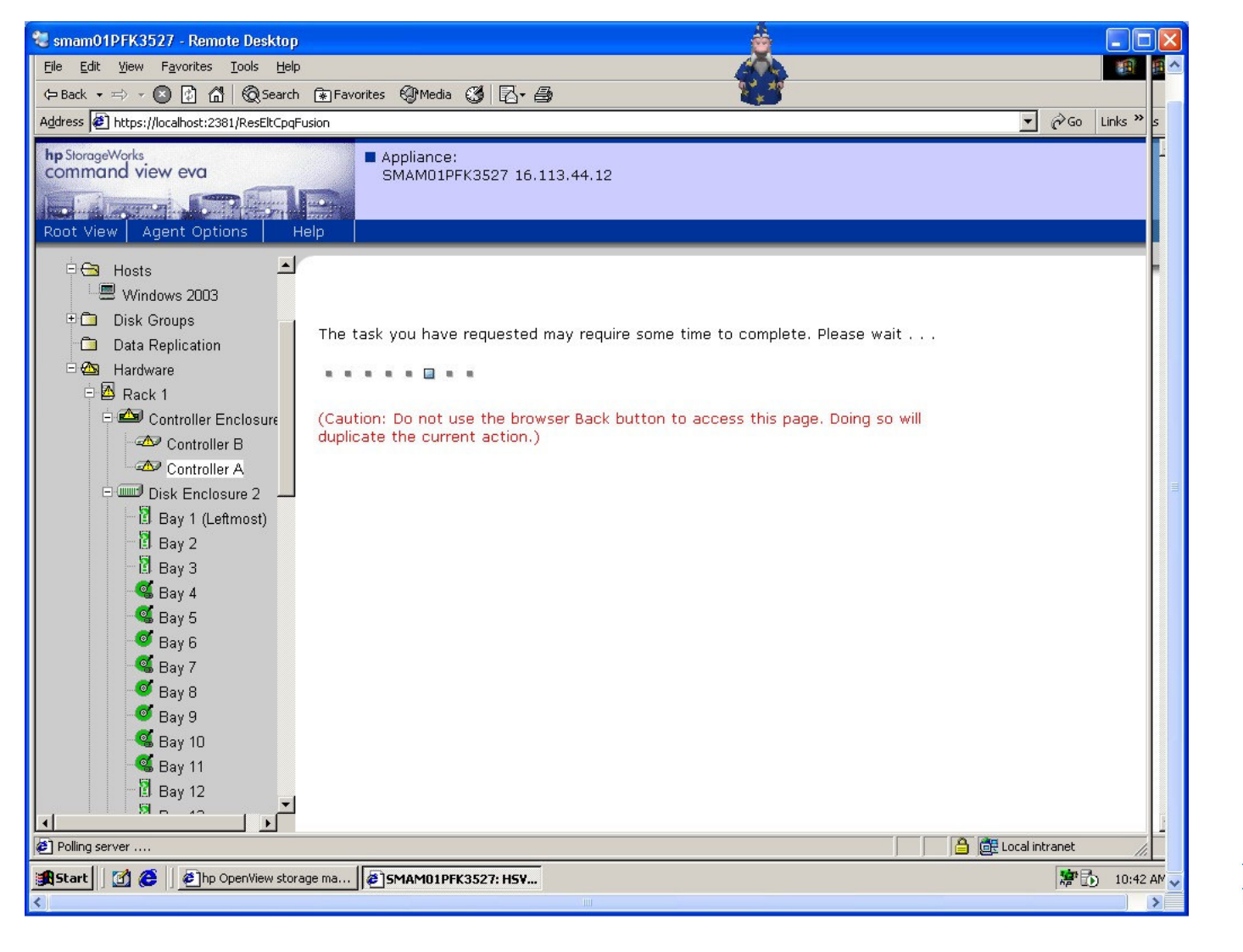

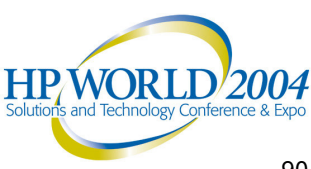

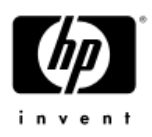

# Do not reboot the EVA until other parts of the upgrade have completed!

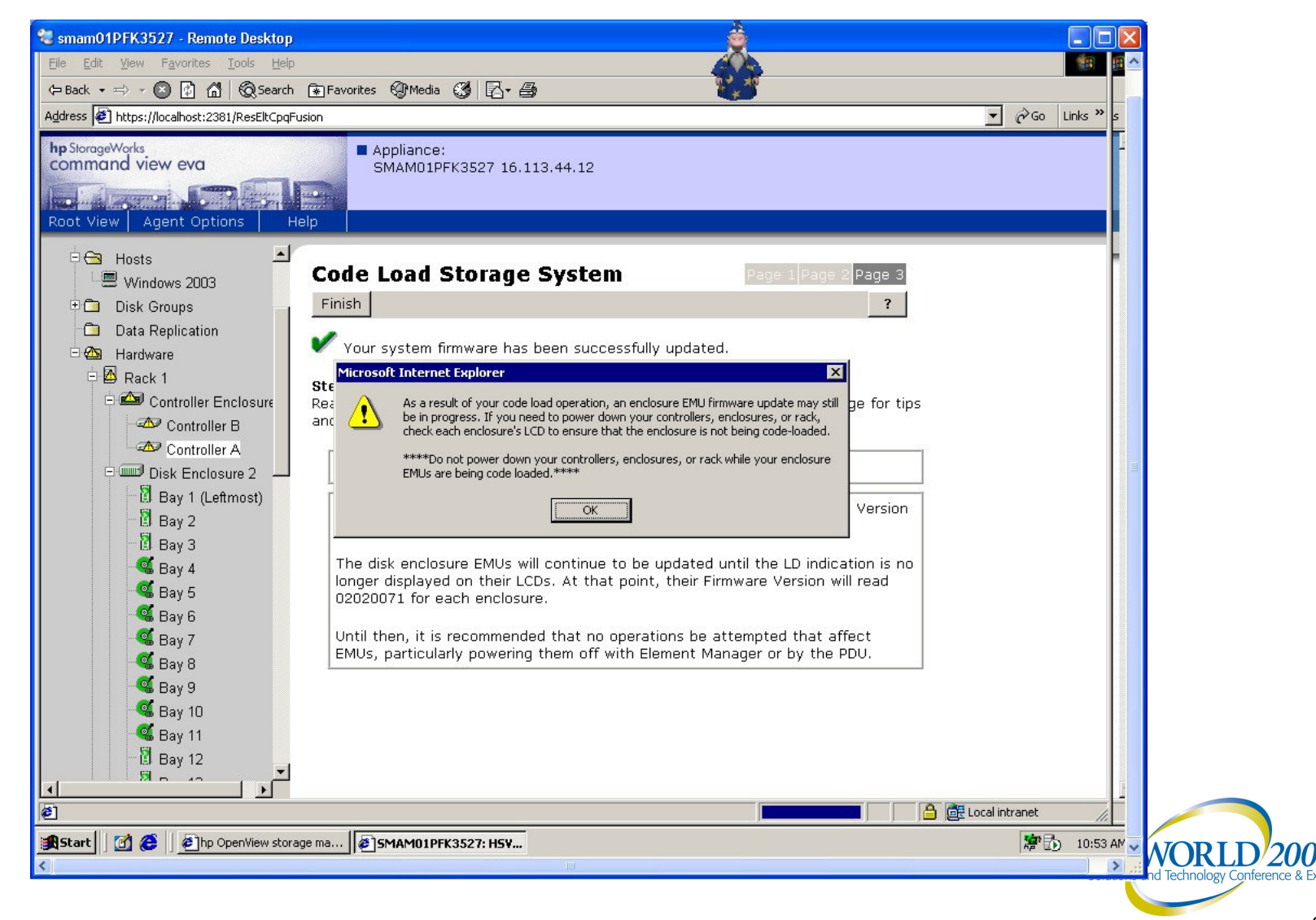

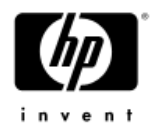

### Adding Hosts example

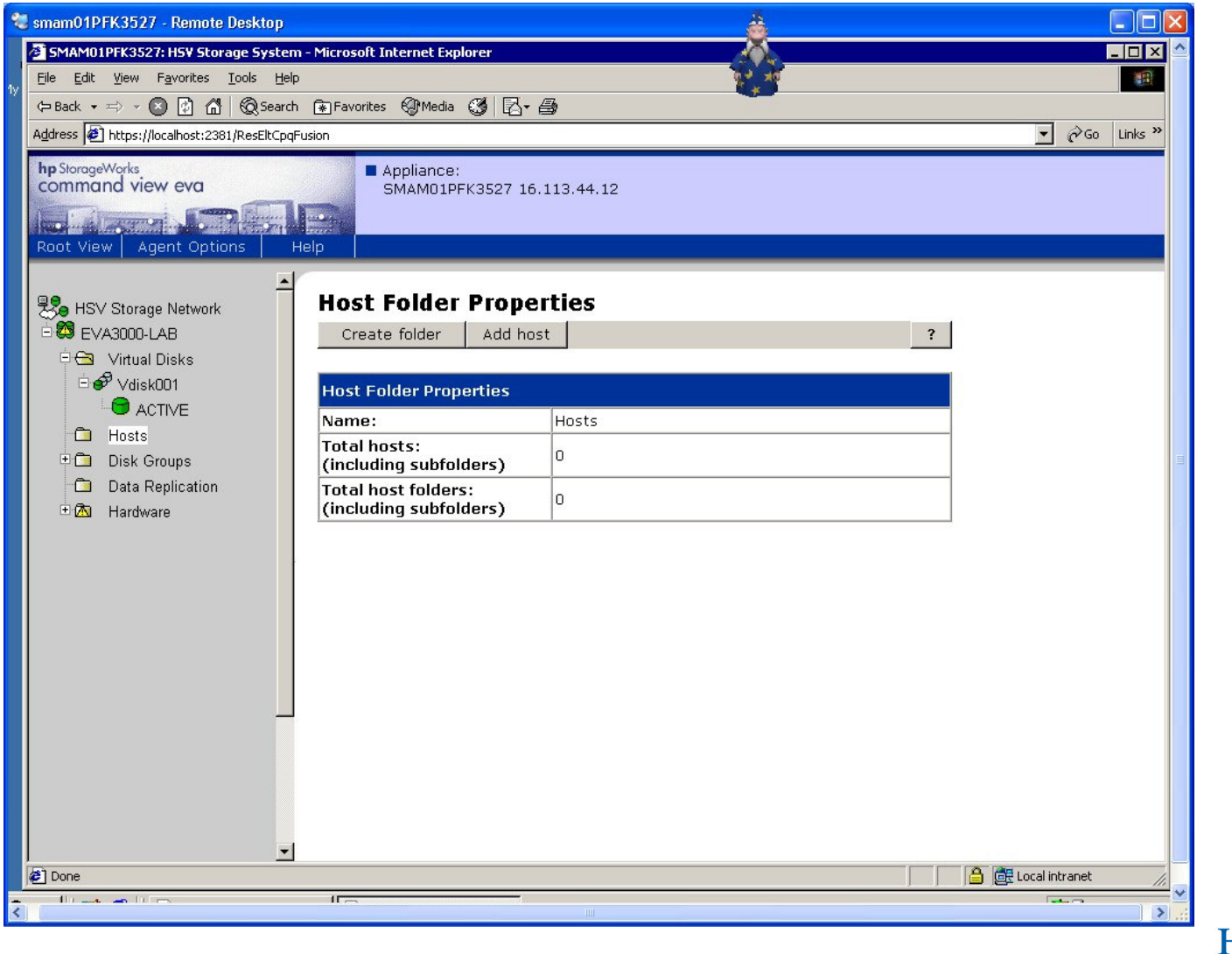

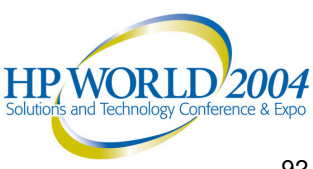

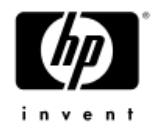

### Host Details

- Host Name
- Host IP address (not required)
- Port WW Name (need to use LPUTILNT to find this)
- Host OS (Set default to your primary OS in Command View EVA)
- Custom mode number (used only for Linux right now)
- **Direct eventing (only for** Advanced **Troubleshooting**)
- Comments for user information

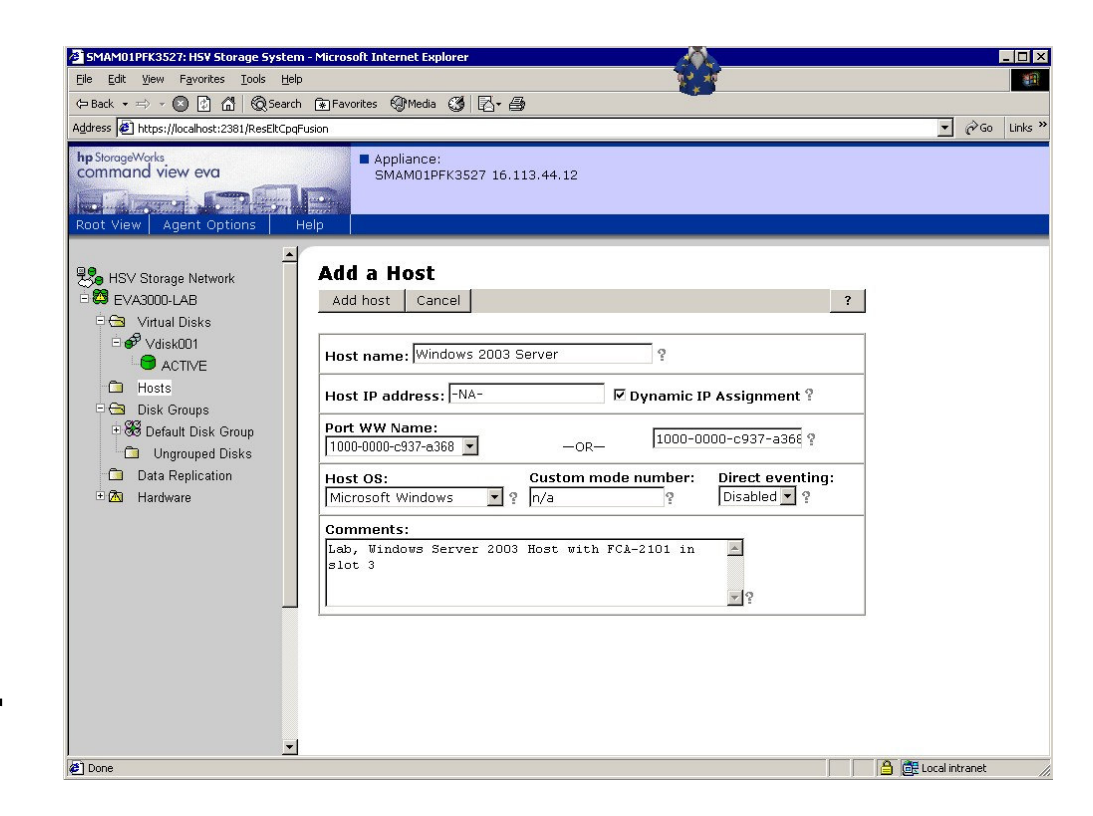

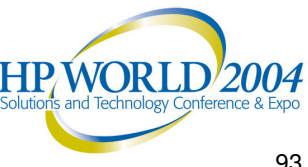

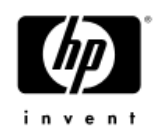

# For hosts with multiple HBAs installed, use the Add Port option, not Add Host

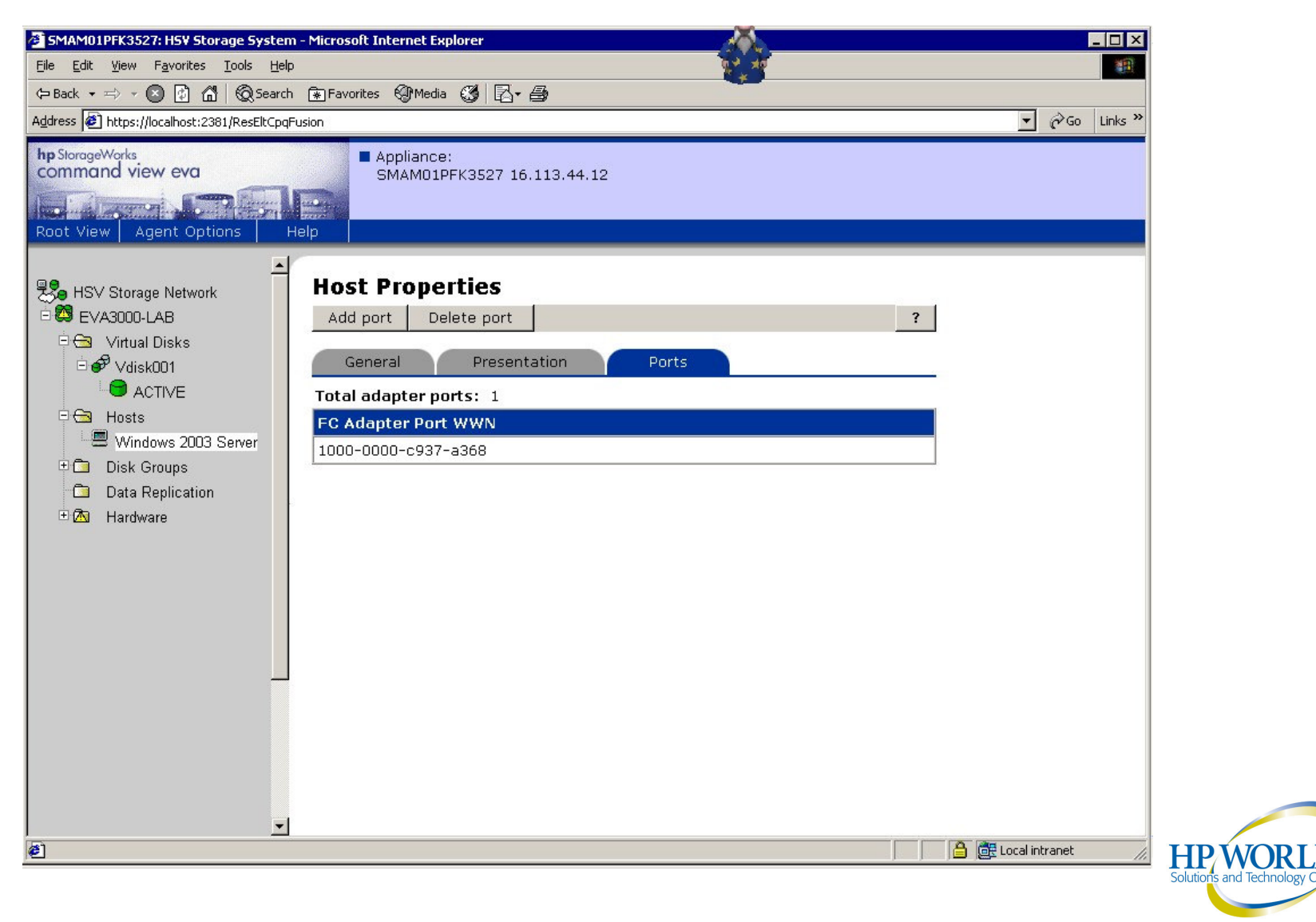

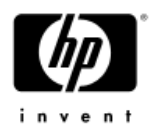

### **Virtual Disk Creation**

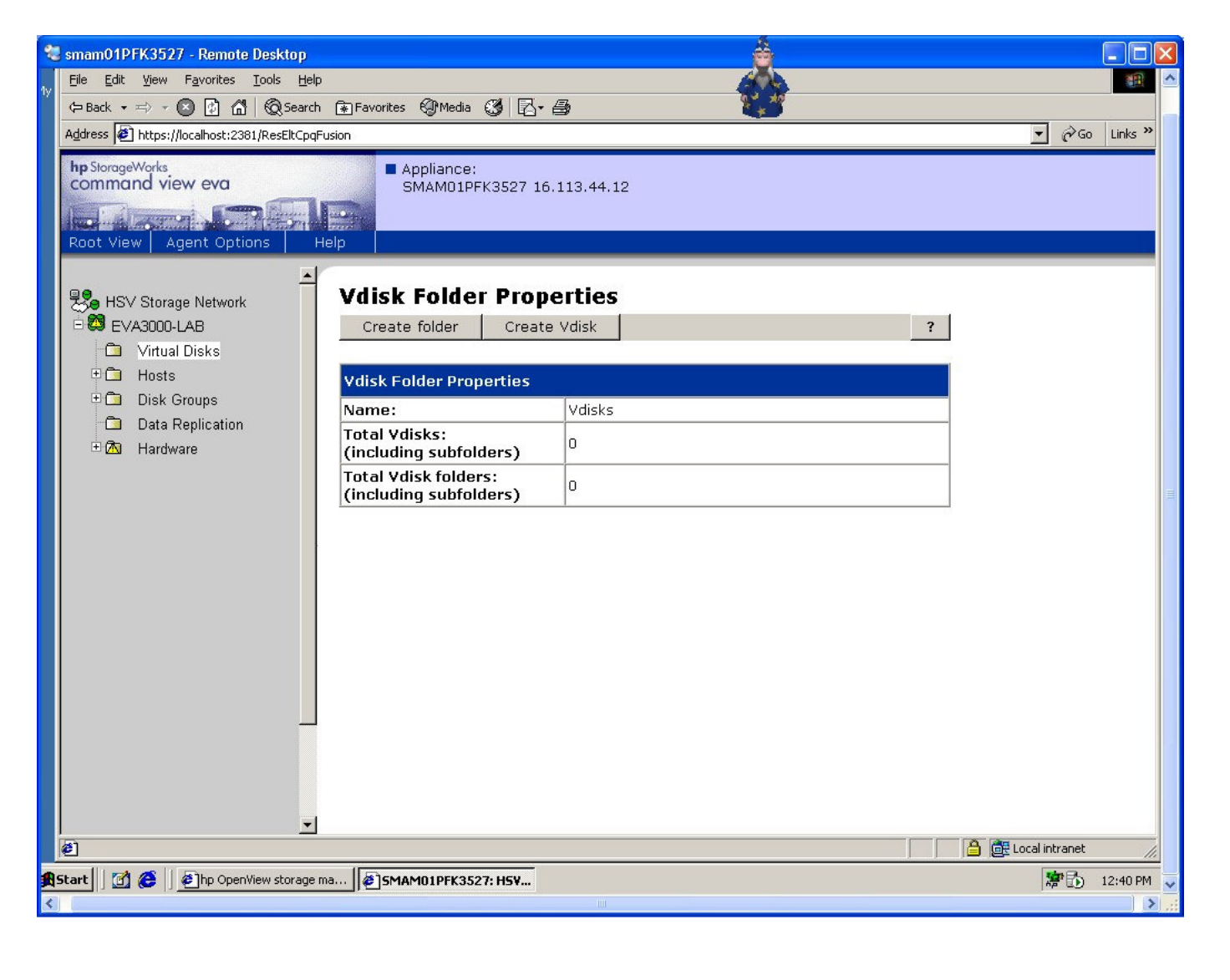

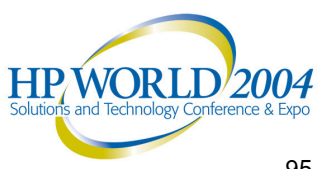

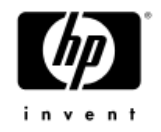

### Virtual Disk Details

- VDISK name
- Redundancy
- VDISK size
- Write Cache policy
- Read Cache policy
- Write Protection can be enabled after a data load
- Host Presentation
- Preferred path/mode
  - Set this to load balance VDISKs on the EVA
  - Path A is Controller A
  - Path B is Controller B

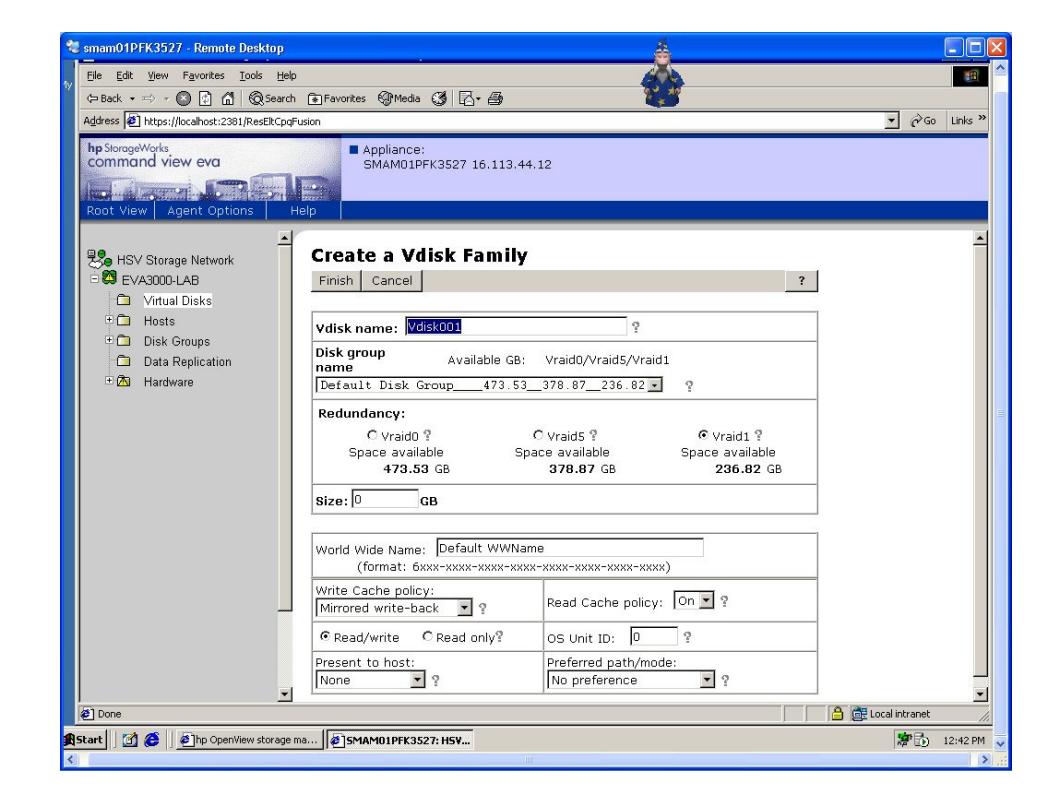

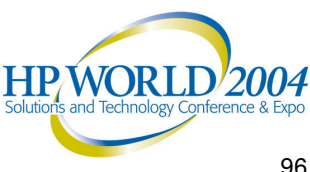

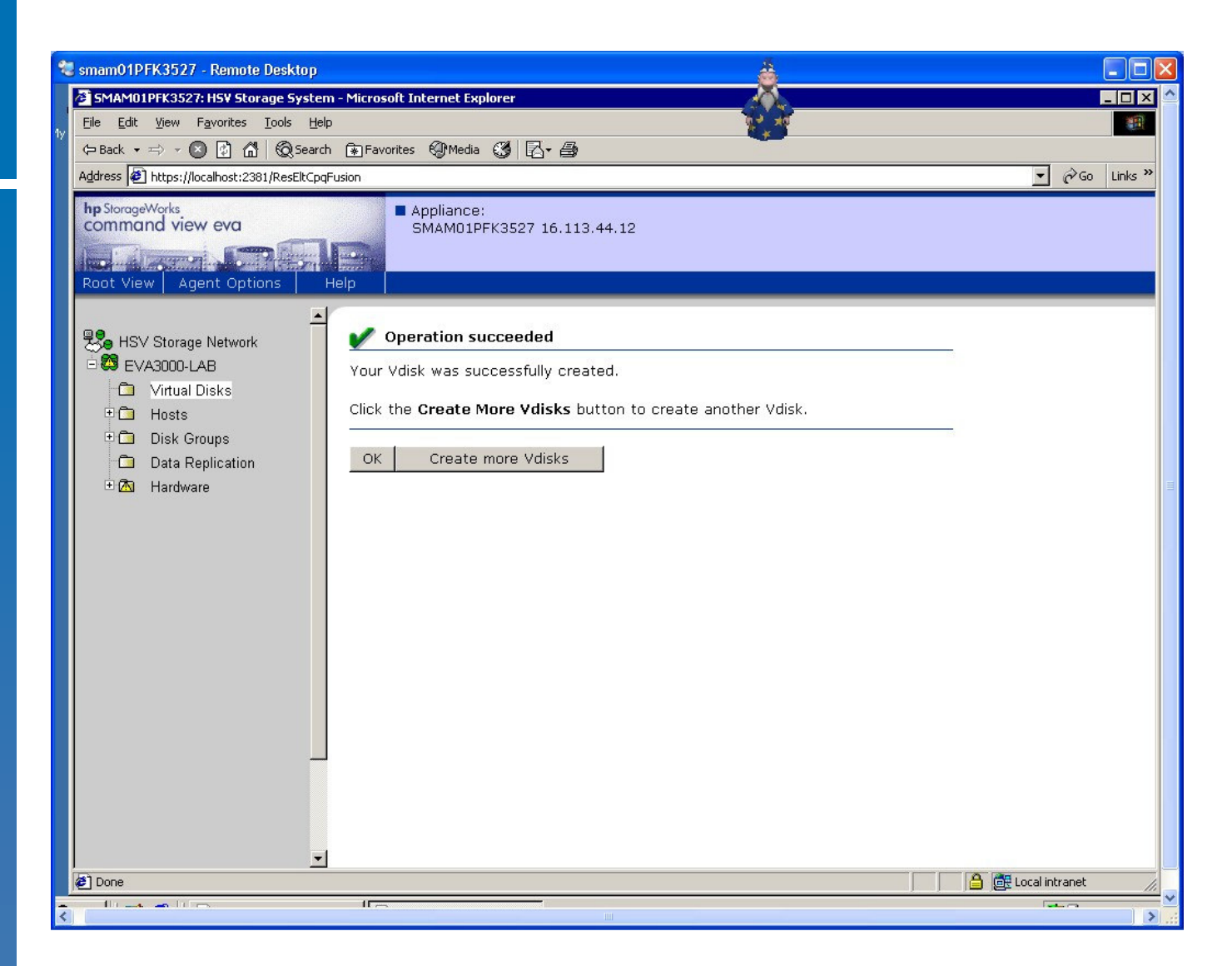

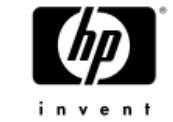

Rescan your disks and the disk will appear without a reboot.

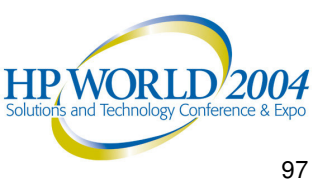

# Section 3: Basic Error Troubleshooting

>Disk Appearance
 >Server Event Decoding
 >SMA Event Decoding

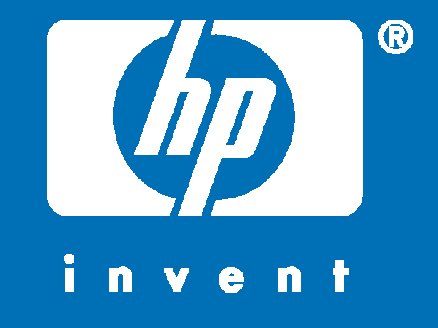

### What to do if the disk does not appear

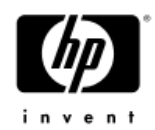

- Start with the server
  - Verify all cables are connected on both ends and that you have link LEDs on the Switches, HBAs, and EVA
  - Verify the correct drivers are loaded on the HBA
    - Use Device Manager to verify the correct driver is loaded
    - If the server is being redeployed, perform a complete uninstall, reboot, and reinstall of the driver via the Platform Kit
  - Verify that the Secure Path Agent started (if applicable)
  - If you are using a Windows cluster, increase the Disk Resource timeout when you have more than 8 VDISKs presented
  - If other disks are already presented and working then the problem is not on the server

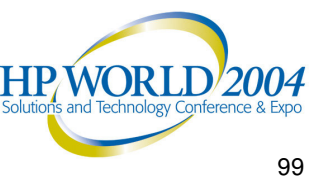

## Next, check the EVA configuration on the SMA

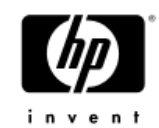

- Verify you presented the disk to the correct host
  - Presentations use WWID, not the server name
  - Verify the HBA WWID from the host using LPUTILNT
  - If the SMA does not see the HBA WWID, then check the switch zoning
- If this is the first disk to this host, check the Host OS type for that host
  - You can dynamically change the OS type
- If you have more than one HBA, make sure both HBA ports are listed for that host
  - In a default configuration, only one HBA can see the disks at a time (Secure Path)

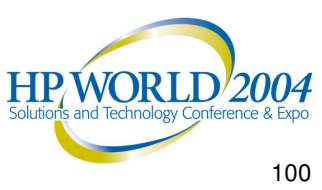

### **Decoding errors in Windows Event Viewer**

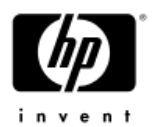

- SAN-related events are only reported Event ID 9 or 11
- Source: CPQKGPSA
- Events can be decoded. Review the Installation Guide for your specific HBA to help you decode the events.
- Windows disk related events usually indicate a bad configuration or bug in the OS.

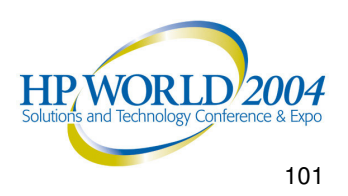

### **Decoding Event Logs from the SMA**

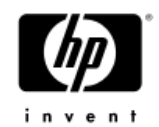

- There is an application note entitled <u>HP</u>
   <u>OpenView Storage Management Appliance</u>
   <u>Software Event code definitions</u>
- This document will list and describe the event codes displayed by the Storage Management Appliance
  - Management Appliance Event Codes
  - McData Switch Event Codes
  - Brocade Switch Event Codes
  - Management Appliance Audit Codes
  - Command View EVA Event Codes

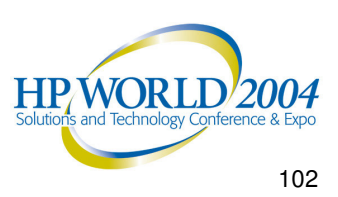

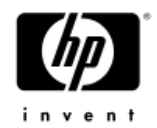

# From the SMA home page, click on Status/Logs

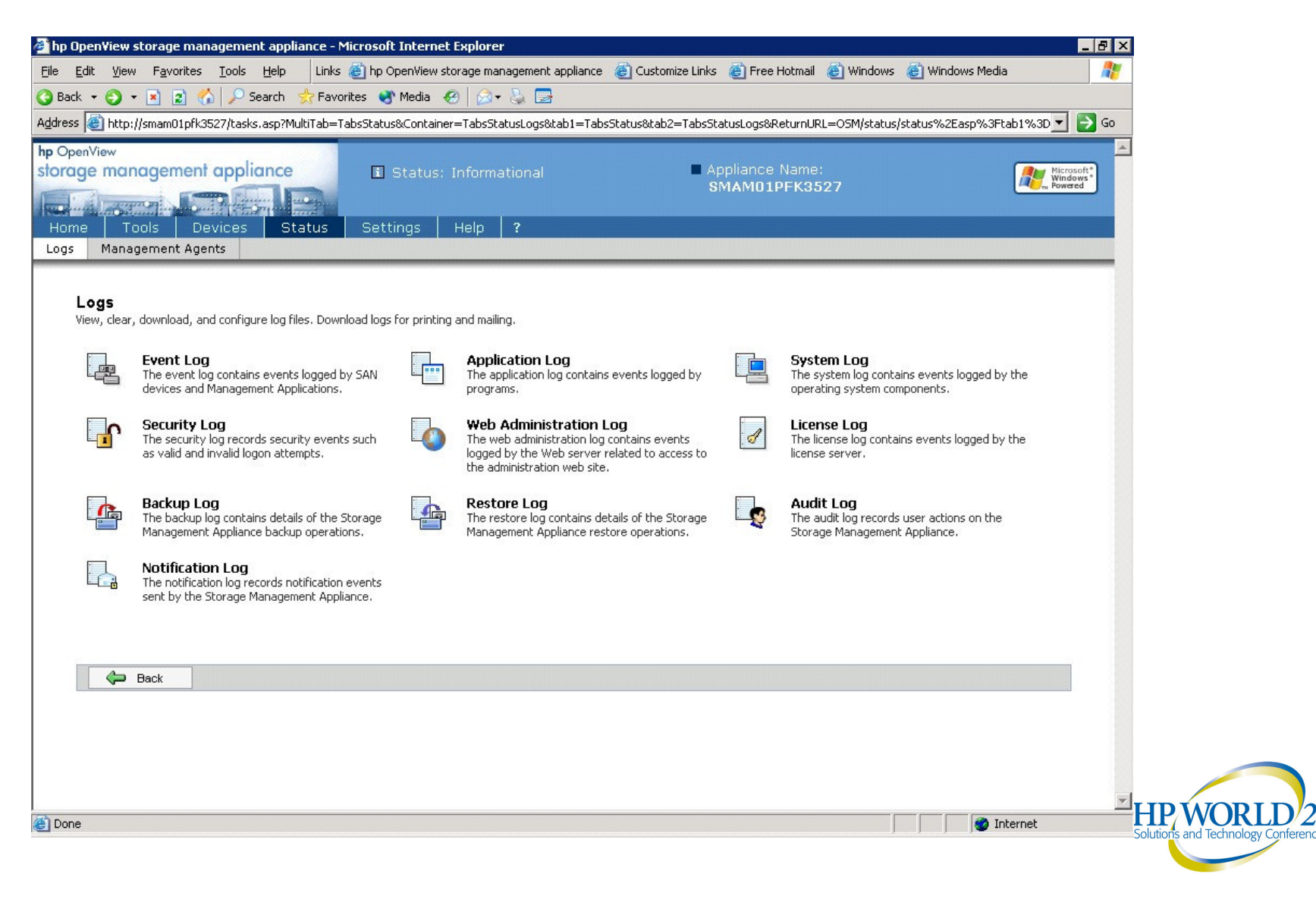

### SMA Event Log

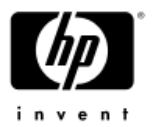

| Tools       Devices       Status       Settings       Help       ?         Management Agents                                                                                                    | Tools       Devices       Status       Settings       Help       2         Inagement Agents                                                                                                    |                                            | jement ap                     | pliance               | Ξ                                | Status: Inform                   | ationa   |                | Appliance N<br>SMAM01PF | ame:<br><b>K3527</b> |            | Microsof<br>Window<br>Powered | -<br>- |
|----------------------------------------------------------------------------------------------------|----------------------------------------------------------------------------------------------------|--------------------------------------------|-------------------------------|-----------------------|----------------------------------|----------------------------------|----------|----------------|-------------------------|----------------------|------------|-------------------------------|--------|
| nt Log         try Download Log', 'Log Properties', 'Clear Log', 'Acknowledge' or 'Acknowledge All' to perform tasks on the entire log. To view the details of a specific ntry, select an entry and then choose 'Event Details'.         arch: Type       Type       Date       Time       Device       Ack       Event Code       Tasks         Information       07/01/2004       9:07:59       Management       Appliance       SMAM01PFK3527       No       880A03F6       Event Details       Download Log       Log Properties       Clear Log       Acknowledge       Acknowledge </th <th>Post         Imation       06/30/2004       7.30.05       Management       MAM01PFK3527       No       880A00CB       Event Details         Imation       06/30/2004       7.30.05       Management       MAM01PFK3527       No       880A00CB       Download Log         Imation       06/30/2004       7.30.05       Management       MAM01PFK3527       No       880A00CB       Download Log         Imation       06/30/2004       7.30.05       Management       MAM01PFK3527       No       880A00CB       Download Log         Imation       06/30/2004       7.30.05       Management       No       880A00CB       Download Log       Download Log         Imation       06/30/2004       7.30.05       Management       No       880A00CB       Download Log       Download Log         Imation       06/30/2004       7.29.14       Management       No       880A03F6       Achnowledge All         Imation       06/30/2004       7.29.03       Management       No       880A03F6       Achnowledge All         Imation       06/30/2004       7.29.03       Management       No       880A03F6       Achnowledge All         Imation       06/30/2004       7.29.03       Management</th> <th>Tool:<br/>Manager</th> <th>Device<br/>nent Agents</th> <th>s S</th> <th>tatus Se</th> <th>ttings Help</th> <th>?</th> <th></th> <th></th> <th></th> <th></th> <th></th> <th></th> | Post         Imation       06/30/2004       7.30.05       Management       MAM01PFK3527       No       880A00CB       Event Details         Imation       06/30/2004       7.30.05       Management       MAM01PFK3527       No       880A00CB       Download Log         Imation       06/30/2004       7.30.05       Management       MAM01PFK3527       No       880A00CB       Download Log         Imation       06/30/2004       7.30.05       Management       MAM01PFK3527       No       880A00CB       Download Log         Imation       06/30/2004       7.30.05       Management       No       880A00CB       Download Log       Download Log         Imation       06/30/2004       7.30.05       Management       No       880A00CB       Download Log       Download Log         Imation       06/30/2004       7.29.14       Management       No       880A03F6       Achnowledge All         Imation       06/30/2004       7.29.03       Management       No       880A03F6       Achnowledge All         Imation       06/30/2004       7.29.03       Management       No       880A03F6       Achnowledge All         Imation       06/30/2004       7.29.03       Management                                                                                 | Tool:<br>Manager                           | Device<br>nent Agents         | s S                   | tatus Se                         | ttings Help                      | ?        |                |                         |                      |            |                               |        |
| TypeDateTimeSourceDeviceAckEvent CodeTasksInformation07/01/20049:07:59Management<br>Appliance169.254.143.24No880A03F6<br>B80A00CBFunctionEvent DetailsInformation06/30/20047:30:03Management<br>ApplianceSMAM01PFK3527No880A00CB<br>B80A00CBEvent DetailsInformation06/30/20047:30:03Management<br>ApplianceSMAM01PFK3527No880A00CB<br>B80A00CBLog PropertiesInformation06/30/20047:29:14Management<br>ApplianceovsmaiiiNo880A03F6AcknowledgeInformation06/30/20047:29:03Management<br>ApplianceovsmaiiiNo880A03F6AcknowledgeInformation06/30/20047:29:03Management<br>ApplianceovsmaiiiNo880A03F6AcknowledgeInformation06/30/20047:29:03Management<br>ApplianceNo880A03F6AcknowledgeInformation06/30/20047:29:03Management<br>ApplianceNo880A03F6AcknowledgeInformation06/30/20047:29:03Management<br>ApplianceNo880A03F6AcknowledgeInformation06/30/20047:29:03Management<br>ApplianceNo880A03F6AcknowledgeInformation06/30/20047:29:03Management<br>ApplianceNo880A03F6AcknowledgeInformation06/30/20047:29:03Management<br>Appliance                                                                                                    | DateTimeSourceDeviceAckEvent CodeTasksmation07/01/20049:07:59Management169.254.143.24No880A03F6Event Datalsmation06/30/20047:30:05ManagementSMAM01PFK3527No880A00CBLog Propertiesmation06/30/20047:32:01ManagementSMAM01PFK3527No880A03F6Log Propertiesmation06/30/20047:29:14ManagementovsmailiNo880A03F6Log Propertiesmation06/30/20047:29:10ManagementovsmailiNo880A03F6Acknowledgemation06/30/20047:29:03ManagementovsmailiNo880A03F6Acknowledgemation06/30/20047:29:03ManagementovsmailiNo880A03F6Acknowledgemation06/30/20047:29:03ManagementovsmailiNo880A03F6Acknowledgemation06/30/20047:29:01ManagementovsmailiNo880A03F6Acknowledgemation06/30/20047:29:01ManagementovsmailiNo880A03F6Acknowledgemation06/30/20047:29:01ManagementovsmailiNo880A03F6mation06/30/20047:29:01ManagementovsmailiNo880A03F6mation06/30/20047:29:01ManagementovsmailiNo880A03F6Mation06/30/20047:29:01 <th>t Log<br/>'Downlo<br/>try, seler<br/>ch: Type</th> <th>ad Log', 'Log<br/>t an entry a</th> <th>9 Propert<br/>Ind then</th> <th>cies', 'Clear Lo<br/>choose 'Even</th> <th>ig', 'Acknowledge<br/>t Details'.</th> <th>' or 'Ad</th> <th>knowledge All'</th> <th>to perform tasks on th</th> <th>ne entire log. To v</th> <th>iew the de</th> <th>tails of a specifi</th> <th>c</th> | t Log<br>'Downlo<br>try, seler<br>ch: Type | ad Log', 'Log<br>t an entry a | 9 Propert<br>Ind then | cies', 'Clear Lo<br>choose 'Even | ig', 'Acknowledge<br>t Details'. | ' or 'Ad | knowledge All' | to perform tasks on th  | ne entire log. To v  | iew the de | tails of a specifi            | c      |
| Information07/01/20049:07:59<br>AMManagement<br>Appliance169.254.143.24No880A03F6Information06/30/20047:30:03<br>AMManagement<br>ApplianceSMAM01PFK3527No880A00CBInformation06/30/20047:30:03<br>AMManagement<br>ApplianceSMAM01PFK3527No880A00CBInformation06/30/20047:29:14<br>AmManagement<br>ApplianceSMAM01PFK3527No880A00CBInformation06/30/20047:29:14<br>AmManagement<br>ApplianceNo880A03F6Icear LogInformation06/30/20047:29:10<br>AmManagement<br>ApplianceNo880A03F6AcknowledgeInformation06/30/20047:29:03<br>Amagement<br>ApplianceNo880A03F6Acknowledge AllInformation06/30/20047:29:03<br>Amagement<br>ApplianceNo880A03F6Acknowledge All                                                                                                    | mation07/01/20049:07:59<br>Am<br>ApplianceManagement<br>Appliance169.254.143.24No880A03F6mation06/30/20047:30:05<br>Am<br>Am<br>ApplianceSMAM01PFK3527No880A00CBLog Propertiesmation06/30/20047:29:14<br>Am<br>ApplianceSMAM01PFK3527No880A03F6Log Propertiesmation06/30/20047:29:10<br>Am<br>ApplianceManagement<br>ovsmailiNo880A03F6Acknowledgemation06/30/20047:29:03<br>Am<br>ApplianceovsmailiNo880A03F6Acknowledgemation06/30/20047:29:03<br>Am<br>ApplianceovsmailiNo880A03F6Acknowledgemation06/30/20047:29:03<br>Am<br>AmManagement<br>ovsmailiNo880A03F6Acknowledge Allmation06/30/20047:29:03<br>Amagement<br>ApplianceNo880A03F6Acknowledge Allmation06/30/20047:29:03<br>Amagement<br>ApplianceNo880A03F6Acknowledge Allmation06/30/20047:29:03<br>Amagement<br>ApplianceNo880A03F6Acknowledge Allmation06/30/20047:29:03<br>Amagement<br>ApplianceNo880A03F6Acknowledge Allmation06/30/20047:29:03<br>Amagement<br>ApplianceNo880A03F6Acknowledge AllMation06/30/20047:29:03<br>Amagement<br>AmNo880A03F6Acknowledge AllBack                                                                                                    | ype                                        | Date                          | Time                  | Source                           | Device                           | Ack      | Event Code 🔺   | Tasks                   |                      |            |                               |        |
| Information06/30/20047:30:05<br>AmManagement<br>ApplianceSMAM01PFK3527No880A00CB<br>B80A00CADownload LogInformation06/30/20047:30:03<br>AmManagement<br>ApplianceSMAM01PFK3527No880A00CA<br>B80A00CAImore the term of term of                                                                                                    | mation06/30/20047:30:05<br>AmManagement<br>ApplianceSMAM01PFK3527No880A00CB<br>880A00CA<br>Clear Logmation06/30/20047:30:03<br>AmManagement<br>ApplianceSMAM01PFK3527No880A00CB<br>880A03F6<br>Clear LogLog Propertiesmation06/30/20047:29:10<br>Am<br>ApplianceManagement<br>ovsmaiiiNo880A03F6<br>880A03F6<br>Clear LogAcknowledgemation06/30/20047:29:10<br>Am<br>ApplianceManagement<br>ovsmaiiiNo880A03F6<br>ResourceAcknowledgemation06/30/20047:29:01<br>Am<br>ApplianceNo880A03F6<br>ResourceAcknowledgemation06/30/20047:29:01<br>Am<br>ApplianceNo880A03F6<br>ResourceAcknowledgemation06/30/20047:29:01<br>Am<br>ApplianceNo880A03F6<br>ResourceAcknowledgemation06/30/20047:29:01<br>Am<br>ApplianceNo880A03F6<br>ResourceAcknowledgemation06/30/20047:29:01<br>Am<br>ApplianceNo880A03F6<br>ResourceAcknowledgemation06/30/20047:29:01<br>ResourceNo880A03F6<br>ResourceAcknowledgeBackEackEackEackEack                                                                                                    | formation                                  | 07/01/2004                    | 9:07:59<br>AM         | Management<br>Appliance          | 169.254.143.24                   | No       | 880A03F6       | Event Details           |                      |            |                               |        |
| Information06/30/20047:30:03<br>AMManagement<br>ApplianceSMAM01PFK3527No880A00CAInformationInformationClear LogInformation06/30/20047:29:14<br>AMManagement<br>ApplianceovsmaiiiNo880A03F6AcknowledgeInformation06/30/20047:29:03<br>AMManagement<br>ApplianceNo880A03F6AcknowledgeInformation06/30/20047:29:03<br>                                                                                                    | mation       06/30/2004       7:30:03<br>AM       Management<br>Appliance       SMAM01PFK3527       No       880A00CA       L0g Properties         mation       06/30/2004       7:29:14<br>AM       Management<br>Appliance       ovsmaiii       No       880A03F6       Clear Log         mation       06/30/2004       7:29:03<br>AM       Management<br>Appliance       ovsmaiii       No       880A03F6       Acknowledge         mation       06/30/2004       7:29:01       Management<br>Appliance       ovsmaiii       No       880A03F6       Acknowledge         mation       06/30/2004       7:29:01       Management<br>Appliance       ovsmaiii       No       880A03F6       Acknowledge         mation       06/30/2004       7:29:01       Management<br>Appliance       ovsmaiii       No       880A03F6       Acknowledge         mation       06/30/2004       7:29:01       Management<br>Appliance       ovsmaiii       No       880A03F6       Acknowledge         Back       Back       State       State       State       State       State                                                                                                    | formation                                  | 06/30/2004                    | 7:30:05<br>AM         | Management<br>Appliance          | SMAM01PFK3527                    | No       | 880A00CB       | Download Log            | 5                    |            |                               |        |
| Information       06/30/2004       7:29:14<br>AM       Management<br>Appliance       ovsmaiii       No       880A03F6       Acknowledge         Information       06/30/2004       7:29:03<br>AM       Management<br>Appliance       ovsmaiii       No       880A03F6       Acknowledge         Information       06/30/2004       7:29:03<br>AM       Management<br>Appliance       ovsmaiii       No       880A03F6       Acknowledge         2004       7:29:03       Management<br>Appliance       ovsmaiii       No       880A03F6       Acknowledge                                                                                                    | mation 06/30/2004 7:29:14 Management Appliance ovsmaiii No 880A03F6<br>mation 06/30/2004 7:29:10 Management ovsmaiii No 880A03F6<br>mation 06/30/2004 7:29:01 Management ovsmaiii No 880A03F6<br>mation 06/30/2004 7:29:01 Management ovsmaiii No 880A03F6<br>mation 06/30/2004 7:29:01 Management ovsmaiii No 880A03F6<br>mation 06/30/2004 7:29:01 Management ovsmaiii No 880A03F6                                                                                                    | formation                                  | 06/30/2004                    | 7:30:03<br>AM         | Management<br>Appliance          | SMAM01PFK3527                    | No       | 880A00CA       | Clear Log               |                      |            |                               |        |
| Information       06/30/2004       7:29:10<br>AM       Management<br>Appliance       ovsmaiii       No       880A03F6         Information       06/30/2004       7:29:03<br>AM       Management<br>Appliance       ovsmaiii       No       880A03F6         Vision       7:29:04       Management<br>Appliance       ovsmaiii       No       880A03F6                                                                                                    | mation 06/30/2004 7:29:10 Management Appliance ovsmaiii No 880A03F6 mation 06/30/2004 7:29:03 Management ovsmaiii No 880A03F6 mation 06/30/2004 7:29:01 Management ovsmaiii No 880A03F6 Back                                                                                                    | formation                                  | 06/30/2004                    | 7:29:14<br>AM         | Management<br>Appliance          | ovsmaiii                         | No       | 880A03F6       | Acknowledge             |                      |            |                               |        |
| Information 06/30/2004 7:29:03 Management Appliance ovsmaili No 880A03F6                                                                                                    | mation 06/30/2004 7:29:03 Management Appliance ovsmaiii No 880A03F6 mation 06/30/2004 7:29:01 Management ovsmaiii No 880A03F6 Back                                                                                                    | formation                                  | 06/30/2004                    | 7:29:10<br>AM         | Management<br>Appliance          | ovsmaili                         | No       | 880A03F6       | Acknowledge All         |                      |            |                               |        |
| 7:00:01 Management                                                                                                    | mation DR/30/2004 7:29:01 Management overnalii No 880403F6                                                                                                    | formation                                  | 06/30/2004                    | 7:29:03<br>AM         | Management<br>Appliance          | ovsmaili                         | No       | 880A03F6       |                         |                      |            |                               |        |
| Information 06/30/2004 7.29.01 Wariagement overnaili No 880403E6                                                                                                    | Back                                                                                                    | formation                                  | 06/30/2004                    | 7:29:01               | Management                       | ovsmalil                         | No       | 88040356       | 1                       |                      |            |                               |        |

2004

rence & Expo

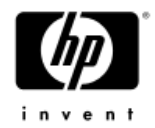

## If all else fails,

- Call HP support
- Or purchase a support contract

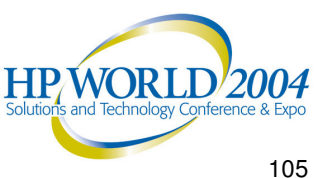

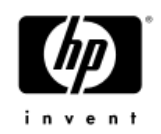

## **Hear more** about our service offerings by visiting us in the **Solutions** Showcase!

- HP Web Support Tools
- HP Active Savings Tool
- HP Education
- HP Business Continuity & Availability Solutions
- HP Adaptive Enterprise Agility Assessment
- HP Financial Services
- HP IT Consolidation Solutions
- HP Radio Frequency Identification (RFID)

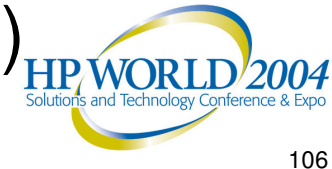

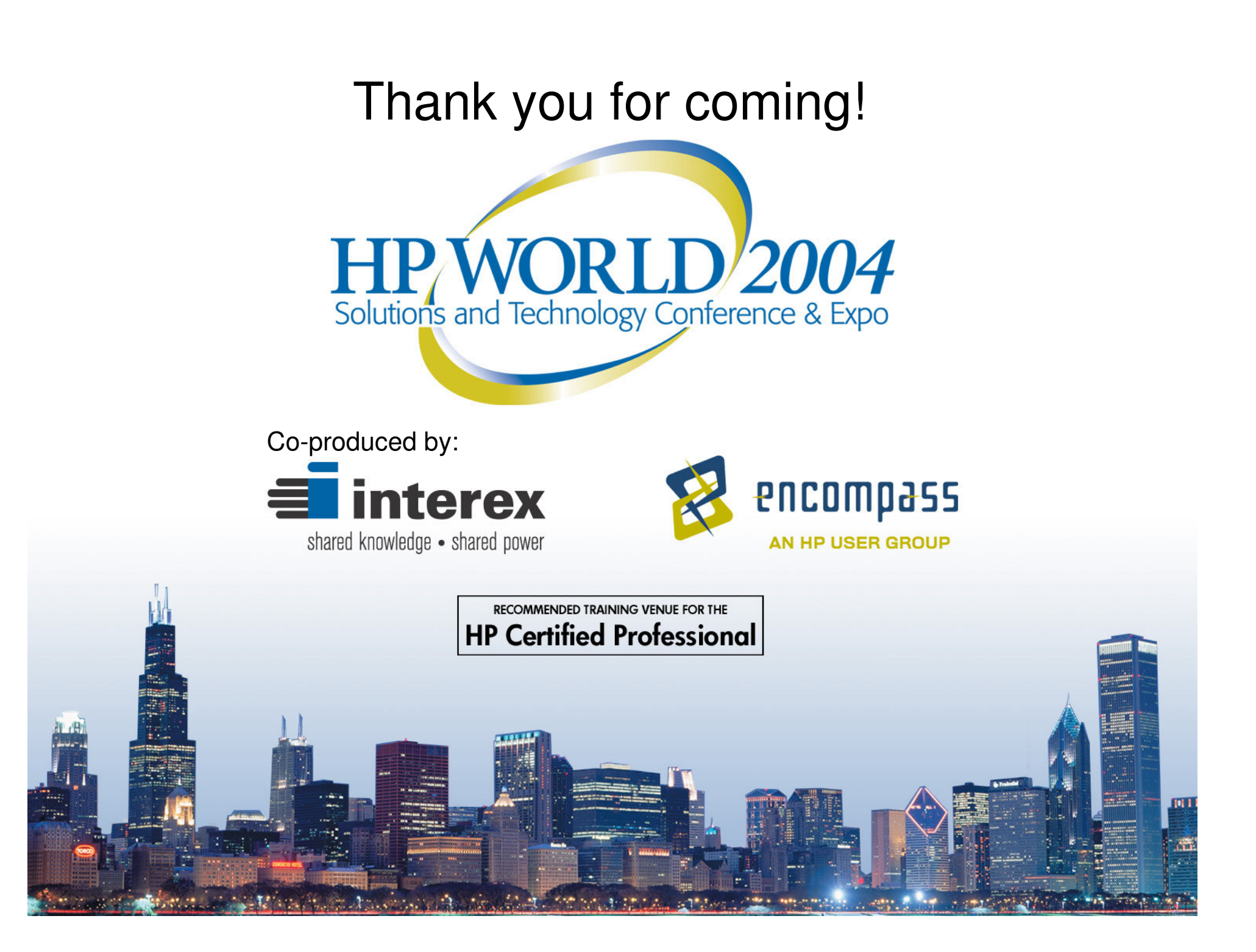